# 개미창고 쿠팡 로켓그로스 이용안내

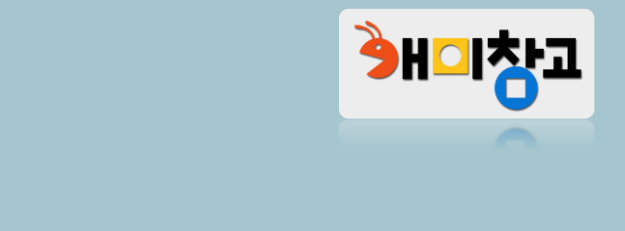

### ※ 상세한 설명은 다음 페이지에서 이어집니다. 매뉴얼을 숙지한 후 이용해 주시기 바랍니다.

발주/출고정보(쿠팡) 동봉/부착문서 pdf 파일 추가 업로드 → 작업 완료 후 출고 → 쿠팡 센터 입고 완료

5. 개미창고 홈페이지

4. 쿠팡 윙 판매자 센터

(임시저장 이어서 작성) → 날짜 지정 → 배송정보(송장번호) 입력 → 제출완료 → 동봉/부착문서 pdf 파일 저장 → 제출 완료

대량주문넣기(쿠팡) 발주서 등록 → 발주/출고정보(쿠팡) 바코드 pdf 파일 업로드 → 송장번호 확인

입고생성 → 상품 바코드 pdf 파일 저장(4x10 40칸) → 임시저장

회원가입 → 상품 등록 → 입고 신청서 작성 → 창고에 물품 입고 → 입고 승인 완료

개미창고 홈페이지

개미창고 홈페이지

쿠팡 윙 판매자 센터

1

3.

쿠팡 로켓그로스 이용(요약)

# 1. 개미창고 상품 입고 절차

- 1-1. 회원가입 및 승인
- 1-2. 상품 등록
- 1-3. 입고신청서 작성
- 1-4. 입고상품 발송
- 1-5. 입고완료

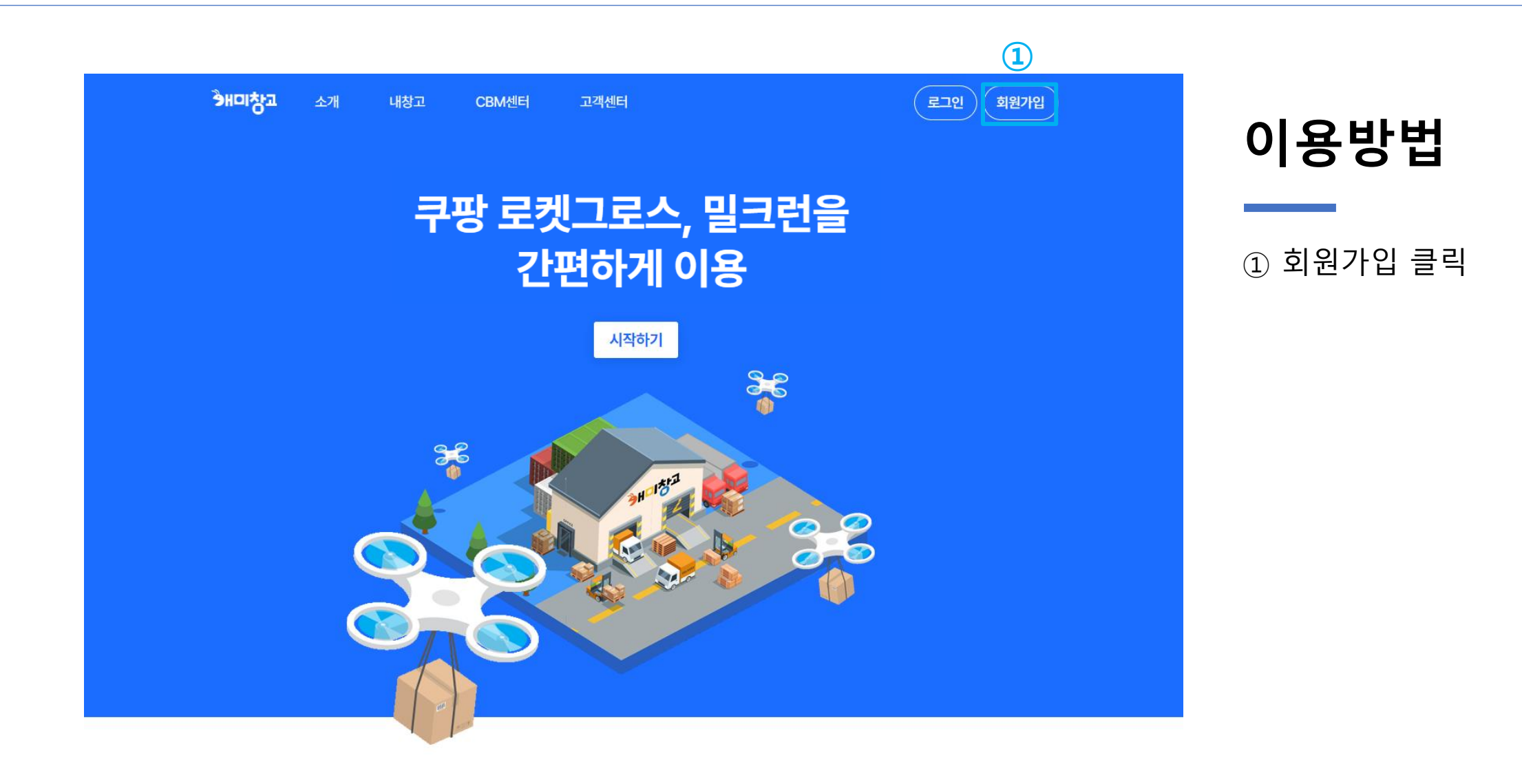

#### 개미창고 쿠팡 로켓그로스 이용 매뉴얼

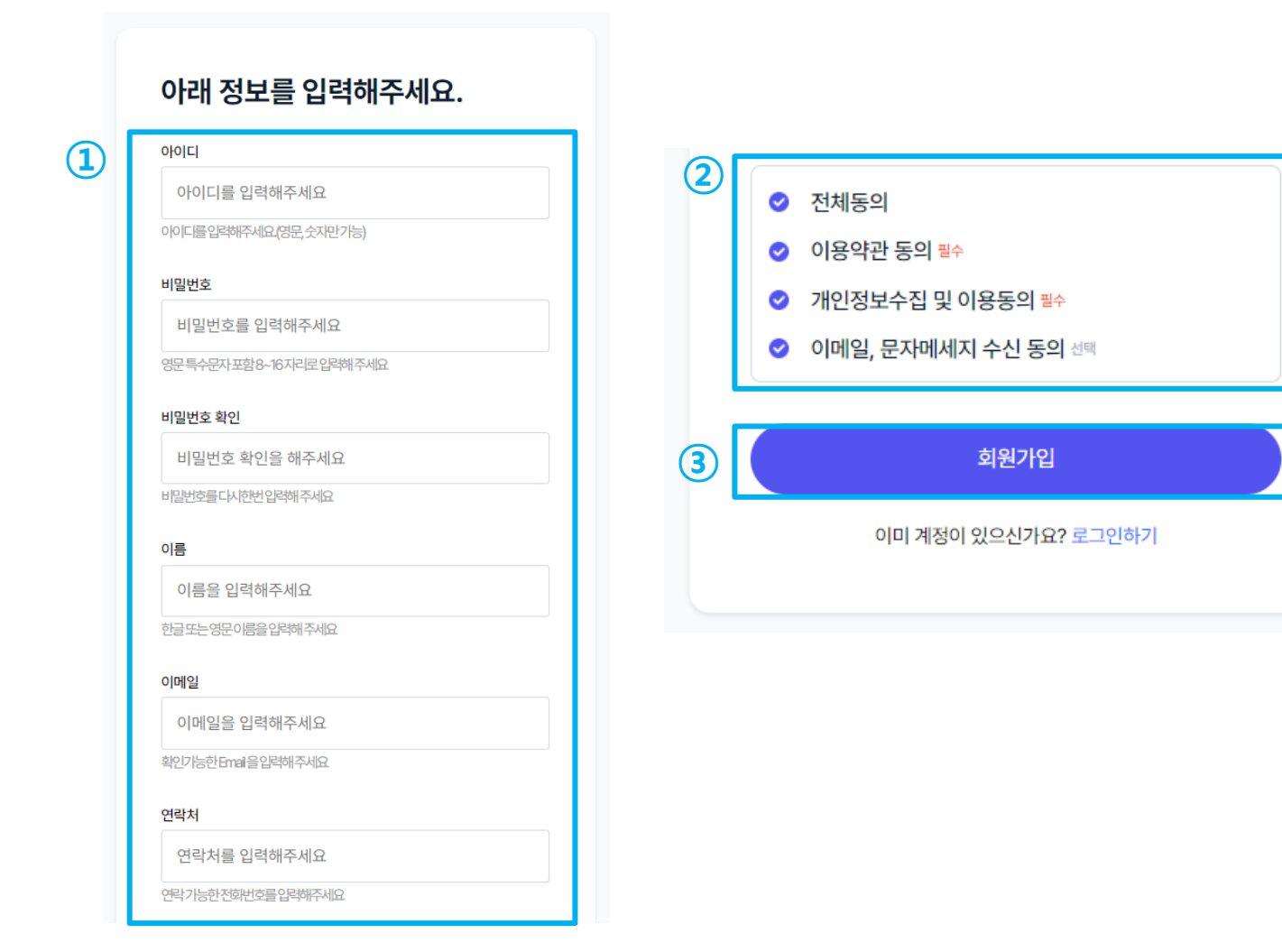

이용방법

회원 기본 정보 입력
 이용약관, 개인정보수집 및
 이용동의(필수)
 회원가입 클릭

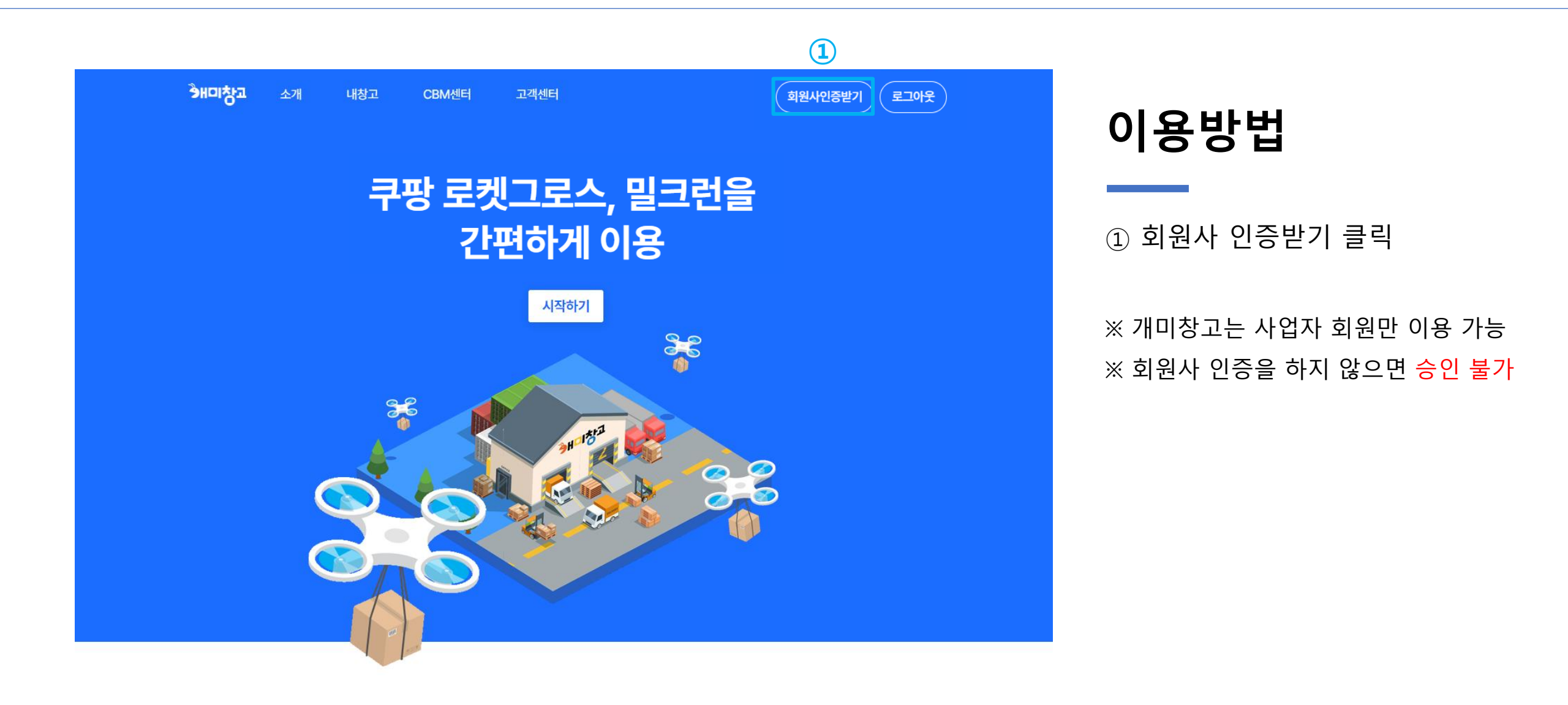

|   | (주)개미창고 회원사인증 정보입력       |   | 사업장주소(*)                                         |
|---|--------------------------|---|--------------------------------------------------|
|   | (*)필수항목 입니다.             |   |                                                  |
| 1 | 사업자유형(*) ◉간이 ○일반 ○법인 ○면세 |   | 전화번호 <mark>(*)</mark>                            |
|   | 상호명(*)                   |   |                                                  |
|   |                          |   | E-mail(*)                                        |
|   | 사업자번호(*)                 |   |                                                  |
|   |                          |   | 사업자등록증(*)                                        |
|   | '-' 포함해서 입력해 주세요         |   | 파일 선택 선택된 파일 없음                                  |
|   | 대표자(*)                   |   | 이벤트코드(선택)                                        |
|   |                          |   |                                                  |
|   | 담당자 <del>(*)</del>       |   |                                                  |
|   |                          |   | <ul> <li>✓ 전체동의</li> <li>✓ 이용약관 동의 ≝수</li> </ul> |
|   | 입태 <mark>(*)</mark>      | 3 | <ul> <li>✓ 기인정보수집 및 이용동의 필수</li> </ul>           |
|   |                          |   | ⊘ 이메일, 문자메세지 수진 동의 선택                            |
|   | 업종(*)                    | 4 | 회원사인증 약 <del>관</del> 동의 및 회원사 가입                 |
|   |                          |   |                                                  |

### 이용방법

 사업자 기본 정보 입력
 사업자등록증 파일 등록
 이용약관, 개인정보수집 및 이용동의(필수)
 회원사인증 약관동의 및 회원사 가입 클릭

※ 회원사 인증 승인은영업일 기준 30분~1시간 소요

개미창고 쿠팡 로켓그로스 이용 매뉴얼

1-2

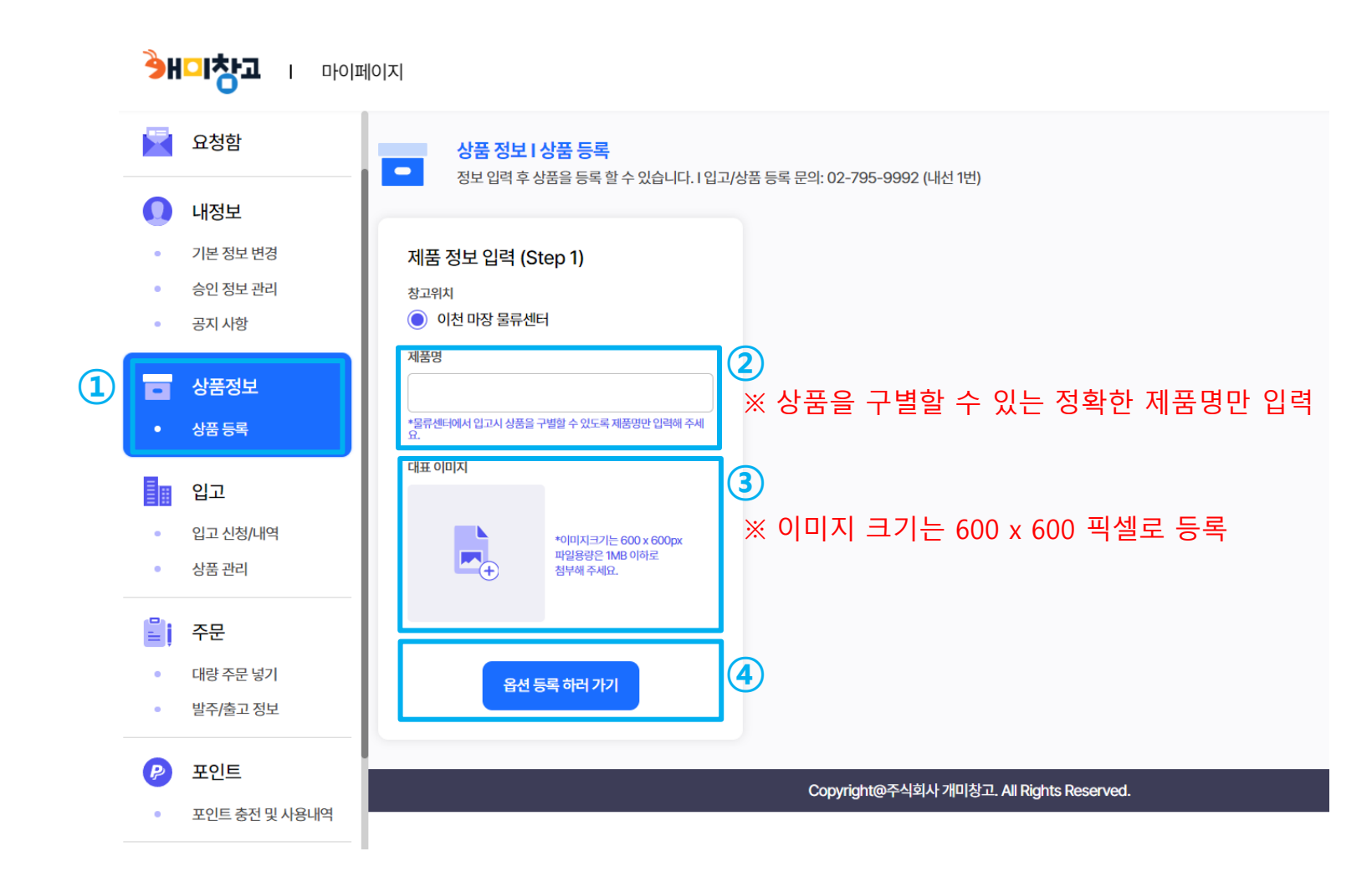

## 이용방법

1) 상품등록 메뉴 접속
 2) 제품명 입력
 3) 이미지 등록
 4) 옵션등록 하러가기 클릭

1-2

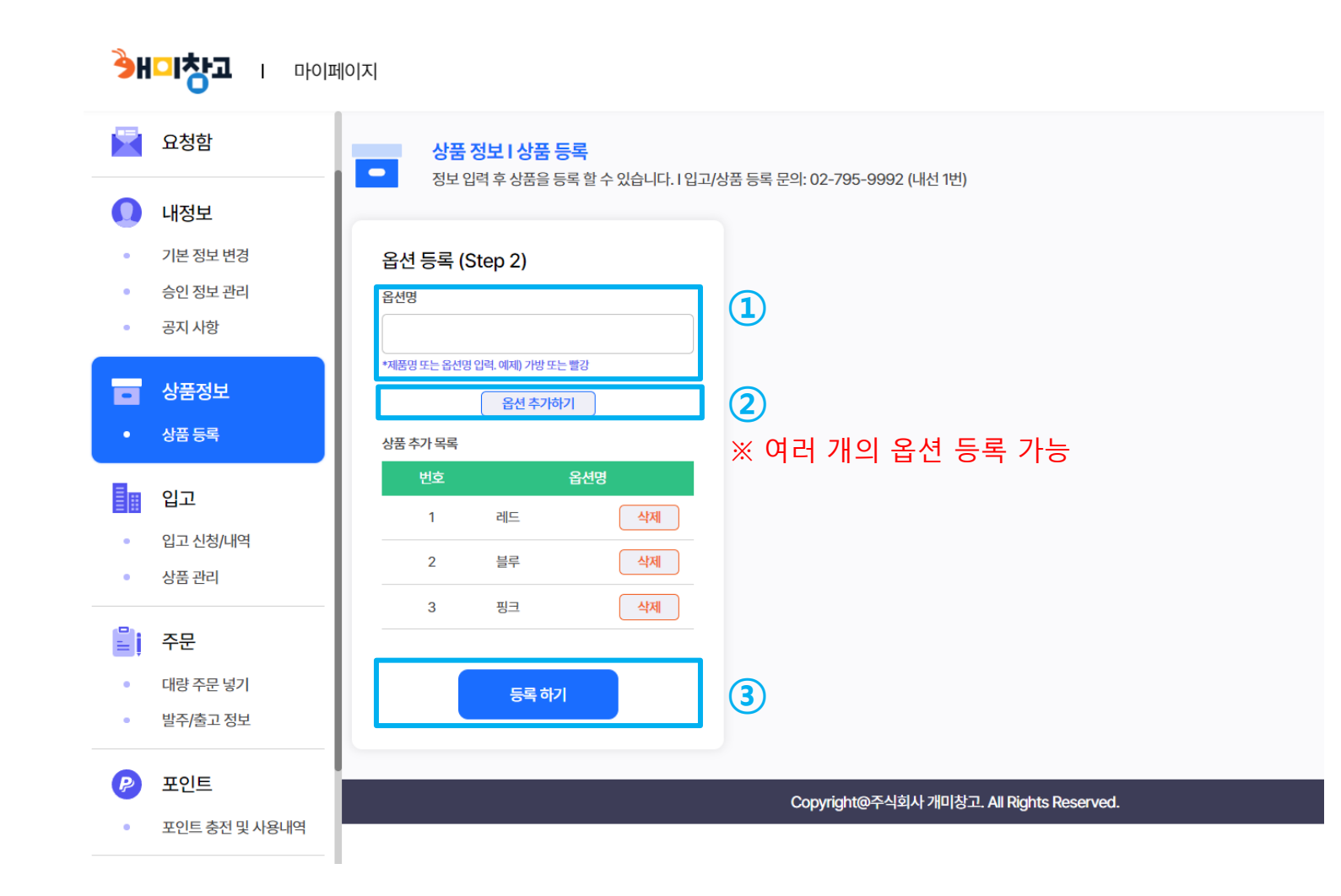

이용방법

1 옵션명 입력 (색상, 사이즈 등)
 2 옵션 추가하기 버튼 클릭
 3 등록하기 클릭

※ 상품 승인은 영업일 기준 30분~1시간 소요※ 상품 승인 후 입고신청 가능

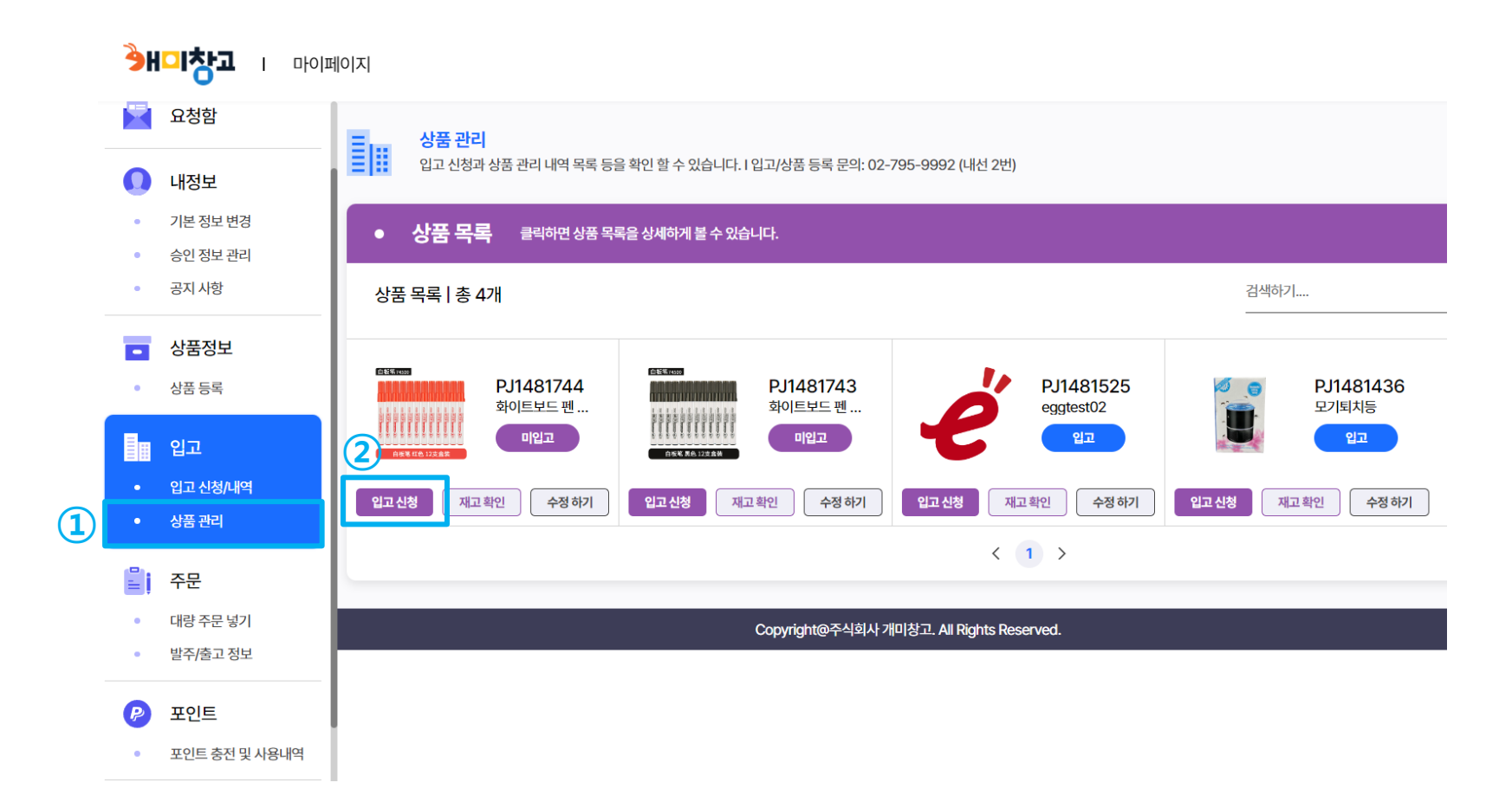

① 상품관리 메뉴 접속
 ② (해당 상품) 입고 신청 클릭

개미창고 쿠팡 로켓그로스 이용 매뉴얼

# 입고 신청서 작성

#### 입고신청서

1. 입고신청서 작성일로 부터 2~3일내 창고에 입고된 정보만 유효합니다.(일자가 지날경우 자동삭제 됩니다.)

2. 입고신청서와 동일한 상품, 재고량만 입고가 가능합니다.

3. 입고시 (주)개미창고에서 직접 상품과 재고량을 파악후 입고가 됩니다.

4. 입고신청서 정보와 입고된 상품정보가 다를 시 (주)개미창고에서 물류센터에 입고된 자료를 바탕으로 재수정합니다.

#### (주)개미창고 이용약관

|                                                                                                    | • |
|----------------------------------------------------------------------------------------------------|---|
| 서비스 이용약관                                                                                                    |   |
| 제가조 목적<br>본 약관은 "주식회사 개미청고』(이하 "회사")와 회사가 제공하는 서비스 (이하"서비스)를 이용하는 자(이하 "사용자")간의 관계와 권리 의무 및 책임 사항, 기타 서비스 이용에 관한 제반 사항을 정함을 목적으로 합니다.                                                                                                    |   |
| 제2조 용어의 정의<br>본 억관에서 사용하는 용어의 의미는 다음 각 호와 같으며, 여기에서 정의되지 않은 약관상 용어의 의미는 일반적인 거래관행에 따릅니다.<br>서비스 ·회사가 사용자에게 제공하는 서비스로 상품 등록, 입고, 보관, 재고관리, 유통가공, 출고 및 반품 등의 업무와 이에 수반되는 제반 작업을 의미합니다.<br>사용자 ·개미칭고의 서비스를 이용하는 고객을 의미합니다.<br>가면사 청자 · 회외가인은 통해 회사의 사용자가 되고자 하는 자득 말한니다.                                                                                                    |   |
| 계정 : 사용자가 회사의 사이트에 회원가입하여 부여 받은 계정을 의미합니다.                                                                                                    | Ŧ |
| 1 이용약관에 동의합니다.                                                                                                    |   |
| 개인정보수집및이용목적                                                                                                    |   |
| 개정보처리방침<br>01.개인정보의 수집이용                                                                                                    | ì |
| 가. 회사가 개인정보를 수집하는 목적은 이용자의 신분과 서비스 이용의사를 확인하여 최적화되고 맞춤화된 서비스를 제공하기 위험입니다.<br>회사는 최초 회원가입 시 서비스의 본질적 기능을 수행하기 위해 반드시 필요한 최소한의 정보만을 수집하고 있으며 회사가 제공하는 서비스 이용에 따른 필요한 정보를 추가로 수집할 수 있습니다.                                                                                                    |   |
|                                                                                                    |   |
| 나. 회사는 개인정보들 수집-이용목적 이외에 다른 용도로 이를 이용하거나 제3자에게 이를 제공하지 않습니다.                                                                                                    |   |
| 나. 회사는 개안정보를 수집이용목적 이외에 다른 용도로 이를 이용하거나 제3자에게 이를 제공하지 않습니다.<br>다. 회사는 다음과 같은 목적으로 개인정보를 수집하여 이용할 수 있습니다. 다만, 전자상거래 등에서의 소비자보호에 관한 법률, 국세기본법, 전자금융거래법 등 관련법령에 따라 은행계좌번호, 사업자등록증의 수집 보관이 불가피한 경우 이용자에게<br>고지하여 해당 정보를 수집할 수 있습니다.                                                                                                    |   |
| 나. 회사는 개안정보를 수집이용목적 이외에 다른 용도로 이를 이용하거나 제3자에게 이를 제공하지 않습니다.<br>다. 회사는 다음과 같은 목적으로 개안정보를 수집하여 이용할 수 있습니다. 다만, 전자상거래 등에서의 소비자보호에 관한 법률, 국세기본법, 전자금융거래법 등 관련법령에 따라 은행계좌번호, 사업자등록증의 수집 보관이 불가피한 경우 이용자에게<br>고지하여 해당 정보를 수집할 수 있습니다.<br>서비스 이용과정이나 사업처리 과정에서 아래와 같은 정보들이 자동으로 생성되어 수집, 저장, 조합, 분석될 수 있습니다.<br>- P Address, 방문일시, 서비스 이용 기록 등 이용내역정보: 부정 이용 방지, 비인가 사용 방지, 신규 서비스 개발 및 맞춤서비스 제공 등 | • |

### 이용방법

① 이용약관 동의 체크
 ② 개인정보 수집 및 이용 동의 체크

# <sup>1-3</sup> 입고 신청서 작성

| 1 | 분류선택<br>출고분류                                                                                     | B2B 출고상품(로켓그로스, 밀크                                                                        | 련등) ✔                                                                                                    |        |                                                                                                    |
|---|--------------------------------------------------------------------------------------------------|-------------------------------------------------------------------------------------------|----------------------------------------------------------------------------------------------------|--------|----------------------------------------------------------------------------------------------------|
|   | 입고상품 제품/옵션선택                                                                                     |                                                                                           |                                                                                                    | 미ㅈ서태 🖌 | 이용방법                                                                                                    |
|   | 할이트<br>평크<br>입력한 정보를 다시 한번 확인하<br>개별상품 부피를 정확하게 입력<br>입고 시 개미창고에서 상품 및 기<br>* 물류창고 입고 가능 시간 : 오! | 해 주시기 바랍니다.<br>하지 않을 경우, 보관료 책정에 문제가 빌<br>재고수량을 직접 확인합니다.<br>전 10시 ~ 오후 5시 (정심시간 12시 ~ 13 | 개월상품부피(단위:cm) 12 X 19 X 12 - 0 + 택배박스사<br>개별상품부피(단위:cm) 12 X 19 X 12 - 0 + 택배박스사<br>개별상품부피(단위:cm) X X - 0 + 택배박스사 | 이즈선택 🗸 | ① 분류선택( <mark>로켓그로스 - B2B출고상품 선택</mark> )<br>③ 가르 <u>자세르자</u> 노이 ( 스랴 / 바스사이즈 이려                                                              |
| 3 | 신청자 정보 입력<br>회사명                                                                                 | R.                                                                                        |                                                                                                    |        | (2) 기도자메도 표이 / 구경 / ㅋ—ハ이— ᆸㅋ<br>[제품 사이즈/수량] – 제품의 출고 단위로 기재(cm)<br>1) 단품 출고 시 <mark>낱개 사이즈</mark> 기재 (1~2개씩 출고)<br>예시) 7.5 * 5.5 * 5cm / 100개 |
|   | 담당자명<br>전화번호<br>해드포번호                                                                            | 02                                                                                        |                                                                                                    |        | 2) 박스 단위 출고 시 <mark>박스 사이즈</mark> 기재 (박스로 출고)<br>예시) 25 * 35 * 15cm / 100박스<br>※ 정확한 사이즈(cm) 입력 필수                                            |
|   | 반송지주소                                                                                            | <u></u> 州                                                                                 | *반송지주소는 공급사주소를 입력해주시기 바랍                                                                                          | 니다.    | ③ 신청자 정보 입력<br>④ 입고 신청하기 클릭                                                                                                    |
|   | 입고시전달사항                                                                                          | 배비 요ተ드들은 사내성 이러채 조지기 내내                                                                   | 24 ICL                                                                                                    |        |                                                                                                    |
| L | ≪ 묘포 에ሪ코사러 묘포 강립(*                                                                               | 객에, 6가 5)로 경제에 비핵에 주시기마                                                                   | 취소하기 입고신청하기 4                                                                                                    |        |                                                                                                    |

<sup>1-3</sup> 입고 신청서 작성

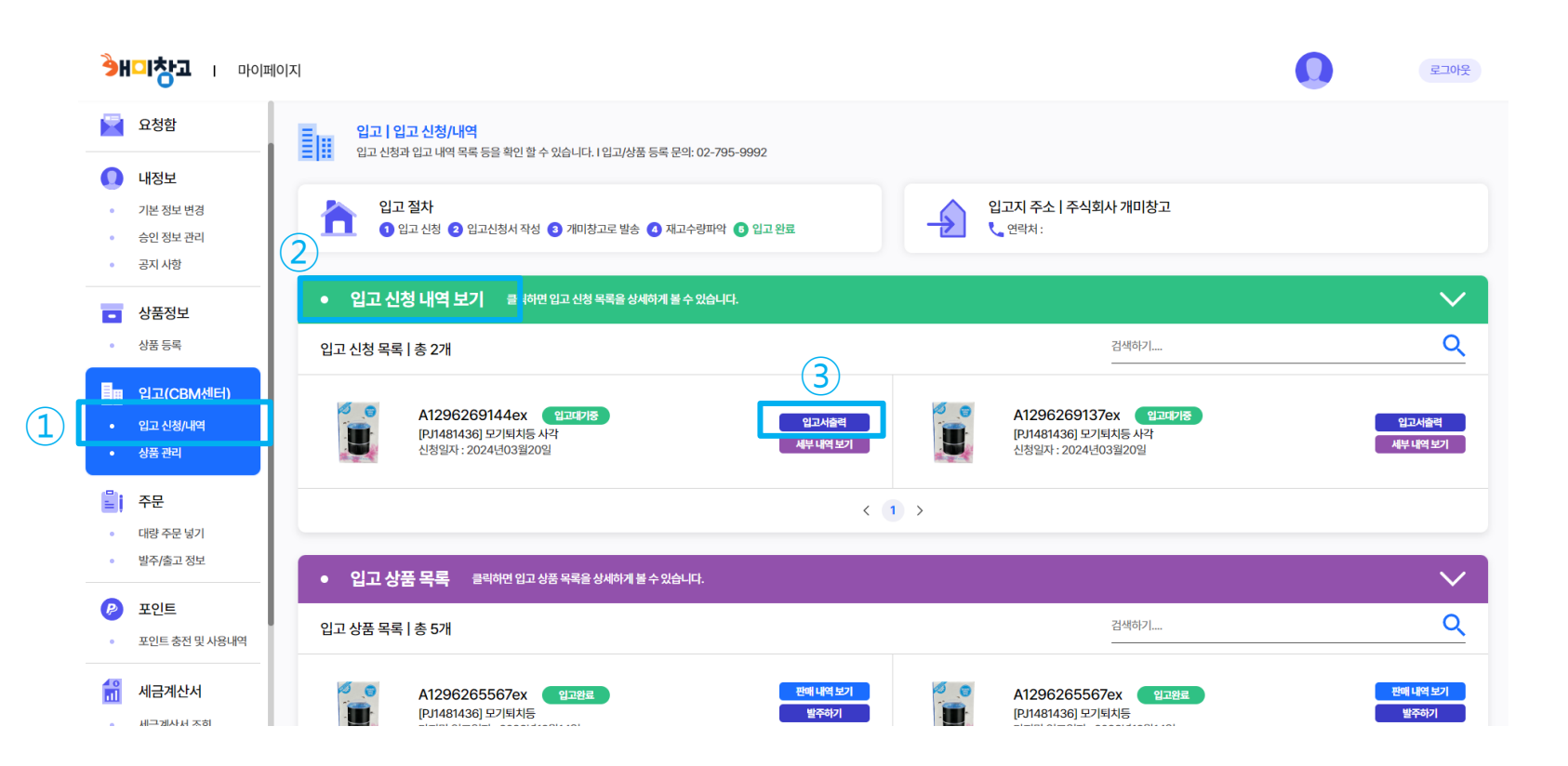

이용방법

※ 입고 신청이 완료 되었다면,
 물품을 보내기 전 입고서를 출력 및
 동봉하여 발송해야 합니다.

- ① 입고신청/내역 메뉴 접속
- ② 입고 신청 내역 보기
- ③ 입고서 출력 클릭

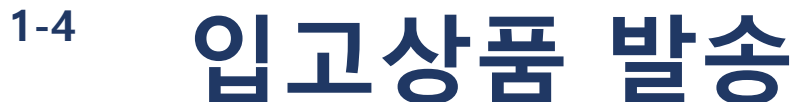

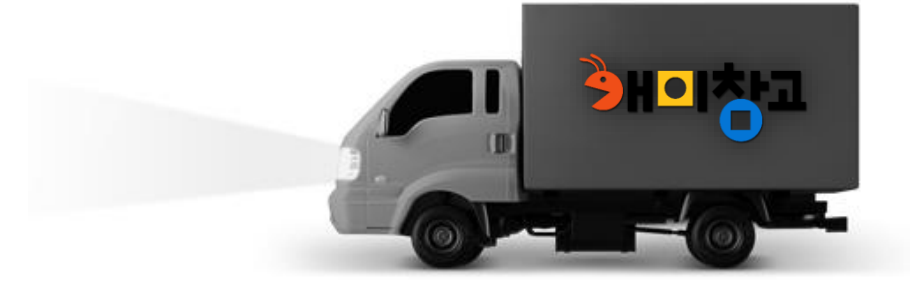

### 입고상품 발송 시 참고사항

### ■ 개미창고 이천센터 주소

■ 주의사항

- 경기도 이천시 마장면 이장로311번길 5-30, 신관 2층 개미창고 제품 입고 후 3~4일 정도의 입고 승인 기간이 있습니다. - (용차 발송 시 기사님 안내 참고 사항) (수량 확인 및 검수 & 창고 내 로케이션 적재) 입구(경비실)에서 좌회전 후 약 100m 직진하면
  - 택배 및 화물로 입고 시 박스 겉 회사명 기재 필수 (수량/옵션명 기재해주시면 빠른 입고 가능합니다.)
    - 한 박스 안에 2가지 이상 혼재되어 있는 경우 제품 겉 / 포장지에 표기 필요 (사이즈 or 색상) (미표기 시 입출고에 문제 생길 수 있습니다.)

■ 개미창고 이천센터 연락처

정면에 개미창고가 보입니다.

- 02-795-9992
- 입고서 출력 후 동봉 필수

1-5

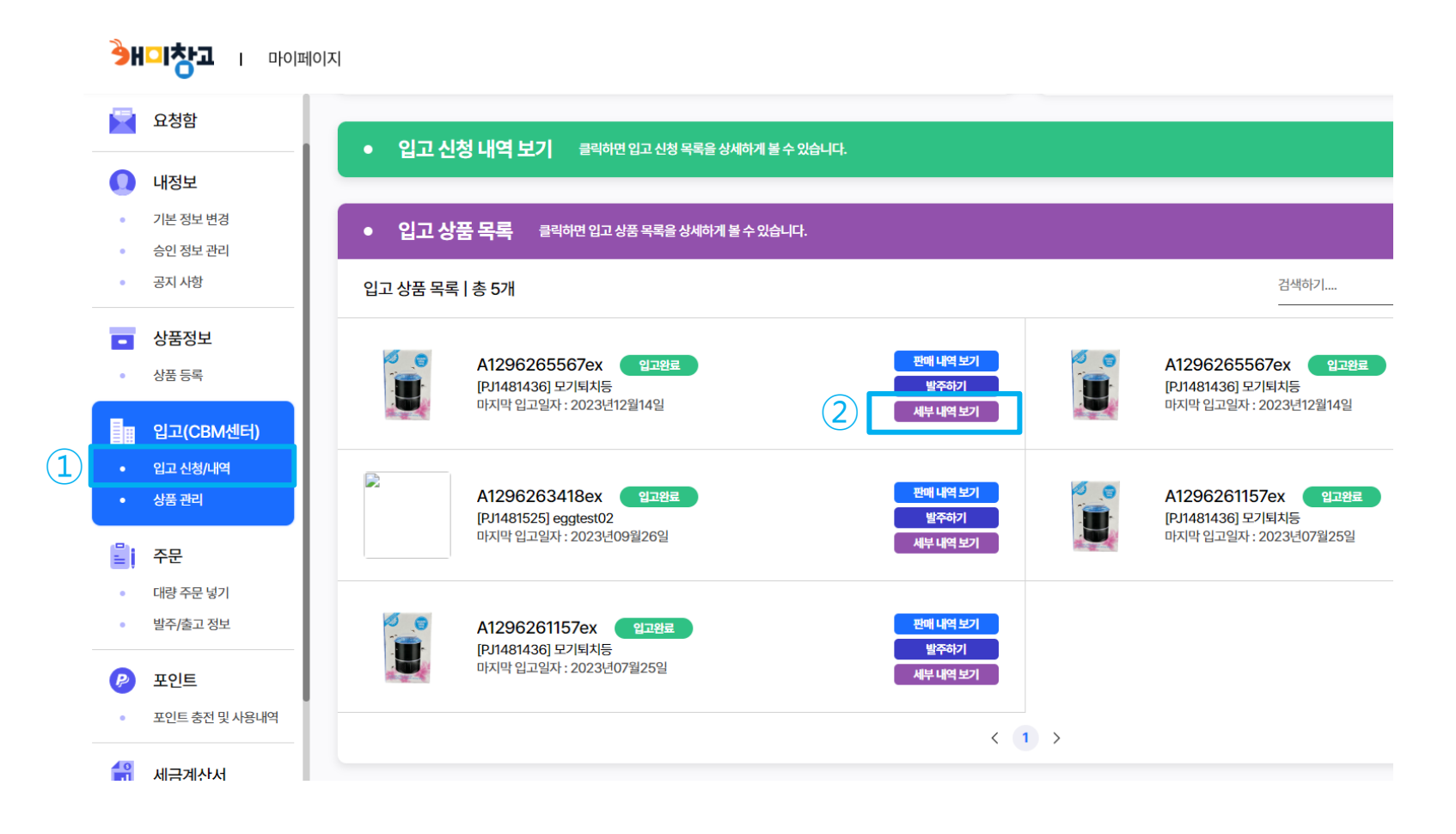

## 이용방법

※ 입고가 완료된 상품을 확인하는 방법 입니다.

① 입고신청/내역 메뉴 접속
 ② 세부 내역 보기 클릭

1-5

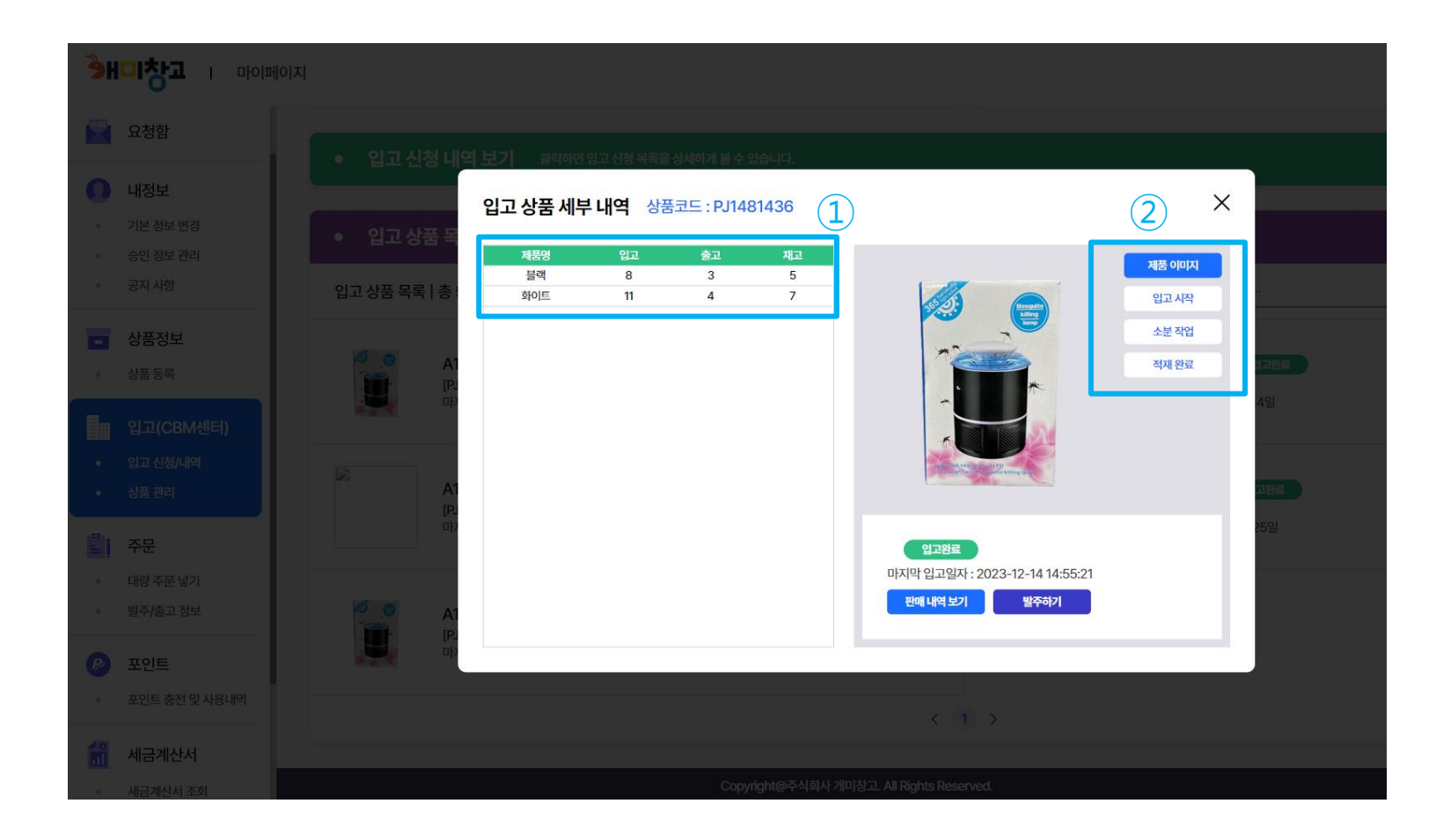

### 이용방법

① 입고 / 출고 / 재고 확인 가능
 ② 입고시작 / 소분작업 / 적재완료
 각 단계별로 실 사진 제공

# 2. 쿠팡윙 로켓그로스 입고 요청 절차

2-1. 로켓그로스 상품 선택

2-2. 입고 정보 입력 - 택배로 보내기 or 쿠팡에서 픽업(밀크런)

2-3. 물류센터/일정 등록

※ 쿠팡 윙에서 판매자가 직접 진행하는 과정에 대해서는 개미창고에서 책임 지지 않으며, 간단한 절차 안내 이외에는 쿠팡 윙 도움말에 따라 진행하시기 바랍니다. 쿠팡 윙 로켓그로스 도움말 바로가기

https://helpseller.coupangcorp.com/hc/ko/categories/15358356303513

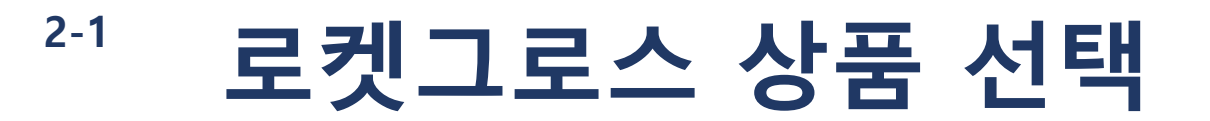

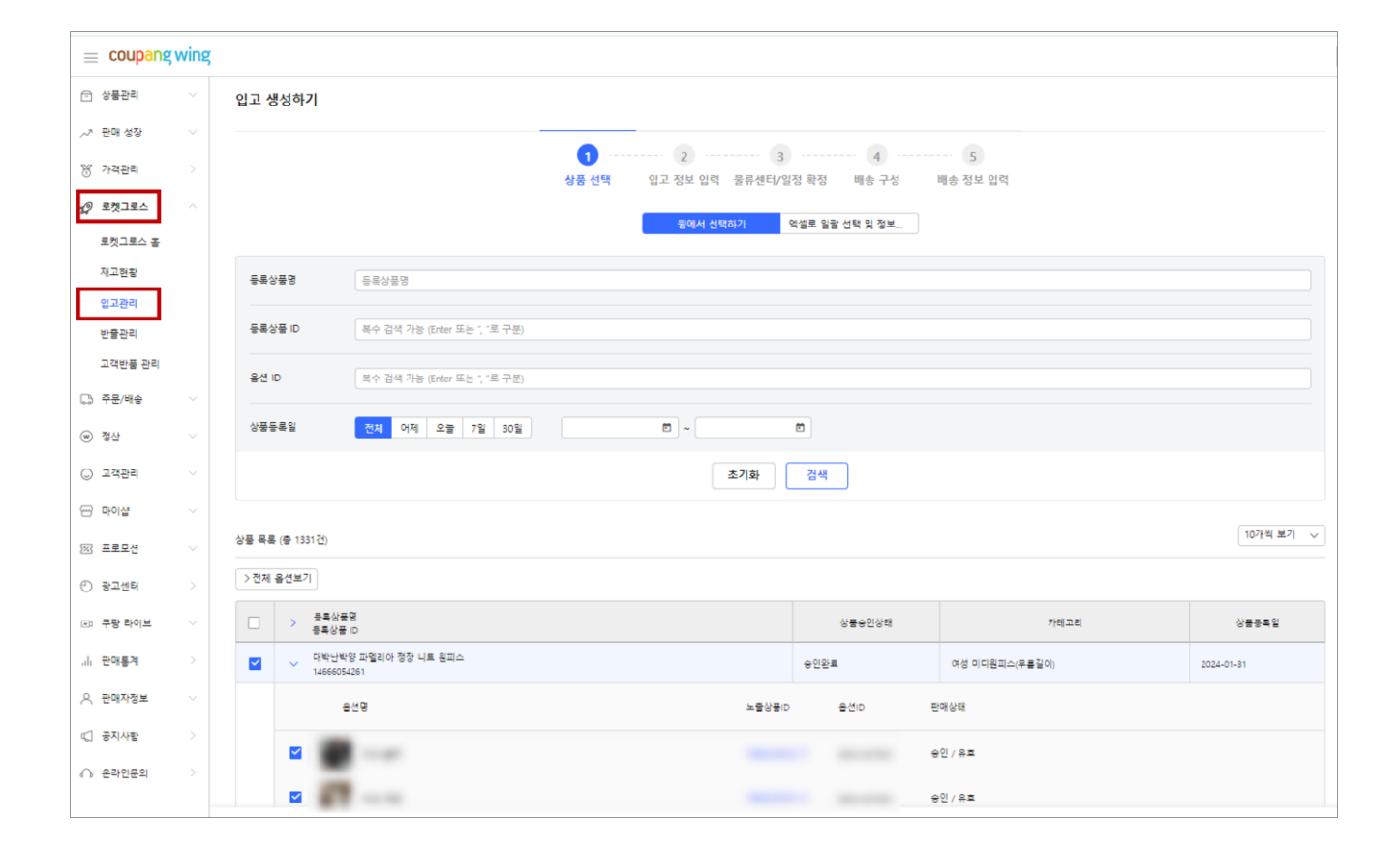

1 쿠팡윙(쿠팡 판매자센터) 로그인
 2 로켓그로스 > 입고관리 > 입고생성하기 클릭
 3 입고할 상품 선택

2-2 입고 정보 입력

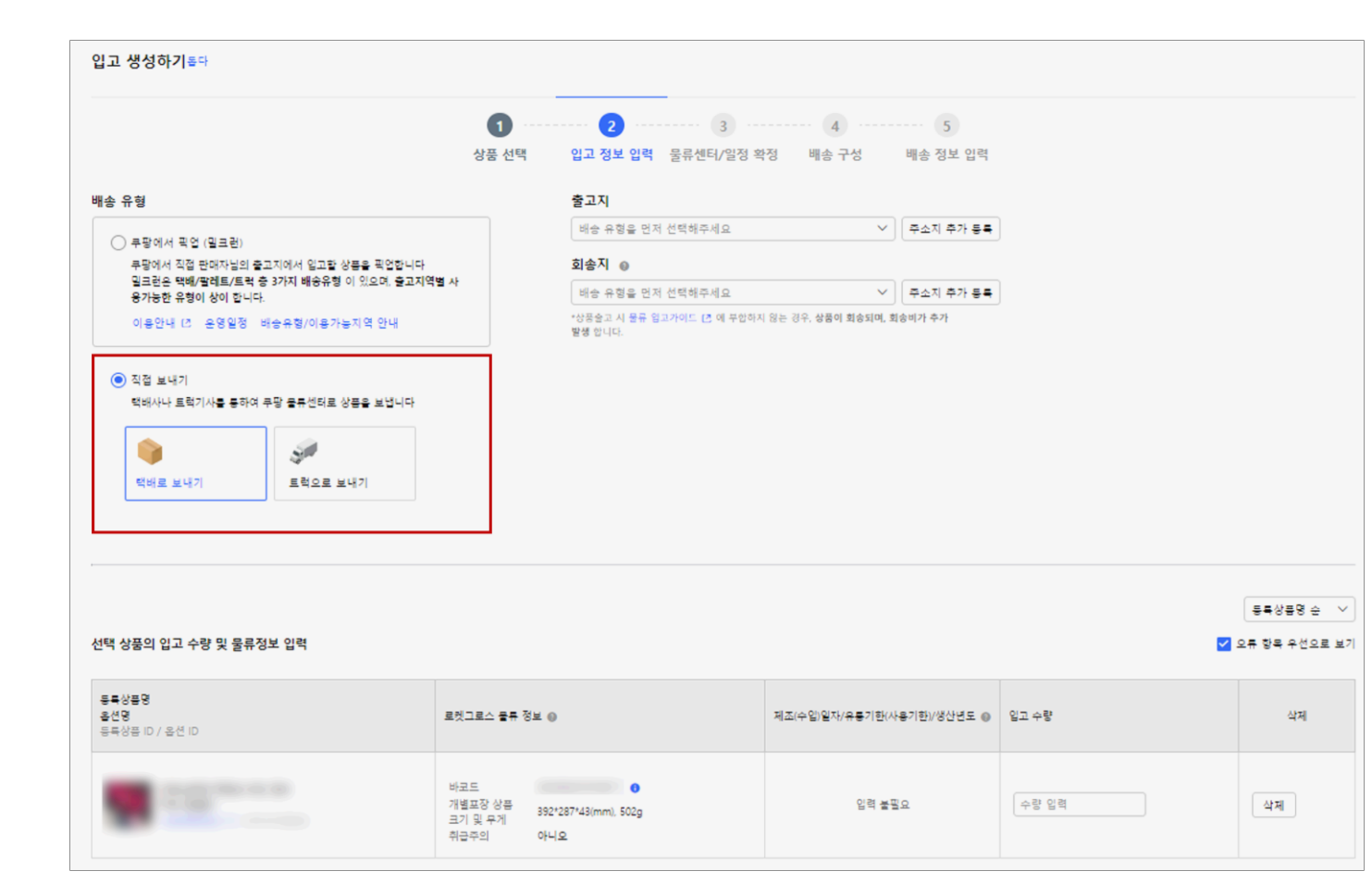

### 배송유형은 택배로 보내기 또는 밀크런 중에 하나를 선택하여 진행합니다.

#### 택배로 보내는 경우

① 배송유형 직접보내기 > 택배로 보내기 선택

- ② 출고지, 회송지 각각 등록 필수
- ③ 하단 로켓그로스 물류정보 입력

④ 입고 수량 입력

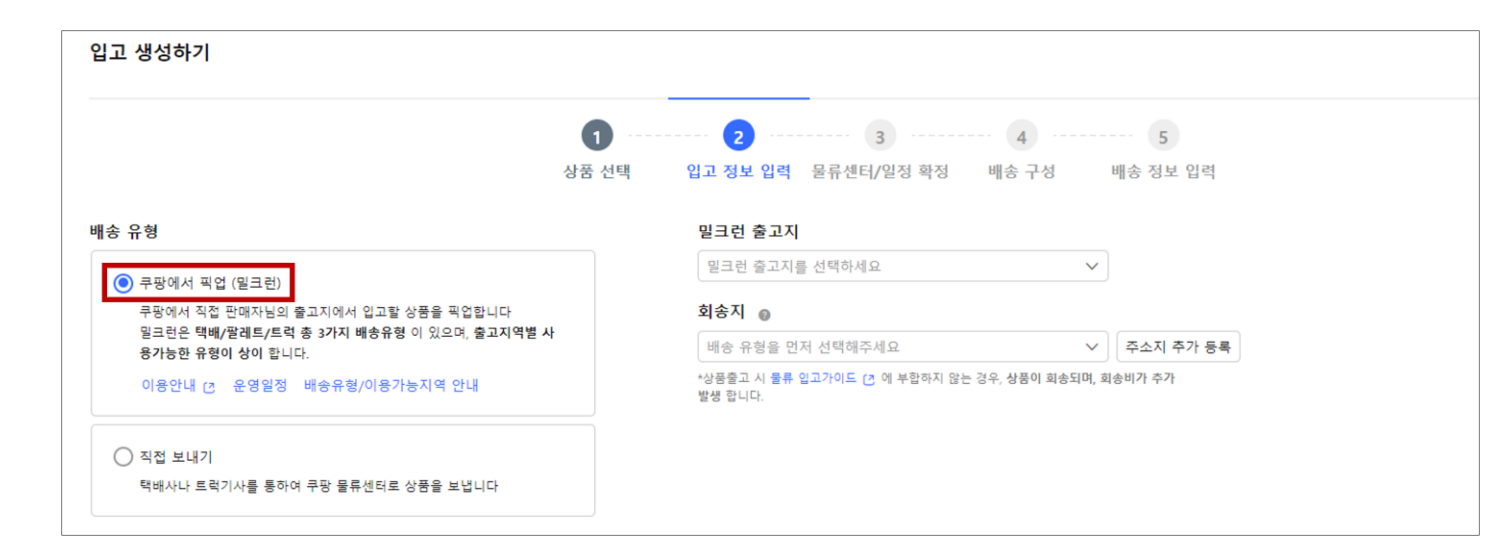

밀크런을 신청하려면 별도 신청이 필요합니다. (하단 URL 접속 > 신청서 제출 > 승인)

https://forms.office.com/r/Av2E116cpg

\*신청서 작성 시 필요한 세부 사항은 개미창고로 연락 바랍니다.

| 밀 | 밀크런으로 보내는 경우         |  |  |  |  |  |  |  |  |
|---|----------------------|--|--|--|--|--|--|--|--|
| 1 | 배송유형 쿠팡에서 픽업(밀크런) 선택 |  |  |  |  |  |  |  |  |
| 2 | 밀크런 출고지, 회송지 추가 등록   |  |  |  |  |  |  |  |  |
| 3 | 로켓그로스 물류정보 입력        |  |  |  |  |  |  |  |  |
| 4 | 입고 수량 입력             |  |  |  |  |  |  |  |  |

# 물류센터/일정 등록

2-3

| 0                                                                  |                                            |                                                                                                    |              |
|--------------------------------------------------------------------|--------------------------------------------|----------------------------------------------------------------------------------------------------|--------------|
| 상풍 선택                                                              | 입고 정보 입력 물류센터/일정 확장                        | 배송 구성 배송 정보 입력                                                                                                    |              |
|                                                                    |                                            |                                                                                                    |              |
| 1. 물류센터 도착예정일 선택 <b>2023-01-19</b>                                 | 2. 물류센터 선택 등단1                             | * 1개의 물류센터로 입고                                                                                                    |              |
| 2023년 1월 < >                                                       | 종 업고 (1건)                                  | 전체 바코도 연쇄                                                                                                    | ] 바코트 부착 가이트 |
| 일 월 화 수 묵 금 토                                                      | 입고1 - 중청, 대형                               |                                                                                                    |              |
|                                                                    | 12                                         |                                                                                                    | 50.78        |
|                                                                    | 12                                         |                                                                                                    | 40.2]        |
| 15 16 17 18 19 20 21                                               |                                            |                                                                                                    |              |
| · · · · · · · · · · · · · · · · · · ·                              | ·알맞가능 <sup>×</sup> 1액 동탄 1                 | ·                                                                                                    | 동안봉류성의 24    |
| 2 3 3 한 물류센터를 추천합니다. 원하는 등<br>착예정일과 물류센터로 변경 가능합                   | 를류센터 도<br>니다.                              |                                                                                                    |              |
| 5 0 / 8                                                            |                                            |                                                                                                    |              |
| <ul> <li>형이 로시된 날짜레는 복수의 물류센터에 배송해</li> <li>여 할 수 있습니다.</li> </ul> | 2. 물류센터 선택 동탄1, 고양1                        | * 2개의 물류센터로 나뉘어져서 입고                                                                                                    |              |
|                                                                    | @ 91.2 (28)                                | · · · · · · · · · · · · · · · · · · ·                                                                                                    | 思奈 2015      |
|                                                                    | 0 B = 10.20                                | Constant and star                                                                                                    |              |
|                                                                    | (1) 열고 견이 나누어졌습니다.<br>선택하신 날짜의 불류 상황에 기반하여 | 계 입고가 나누어졌습니다. 왕에 입고할 수 있는 가장 빠른 날짜로 변경하기                                                                                                    |              |
|                                                                    |                                            |                                                                                                    |              |
|                                                                    | 입고1 - 소행                                   |                                                                                                    |              |
|                                                                    | *                                          |                                                                                                    | 5078         |
| 이전                                                                 | 물류센터 선택 등단 1                               | 日本市会社会社会社会社会社会社会社会社会社会社会社会社会社会社会社会社会社会社会社                                                                                                    | * <b>다음</b>  |
|                                                                    | 입고2 - 소행                                   |                                                                                                    |              |
|                                                                    | *                                          |                                                                                                    | 4078         |
|                                                                    | 물류센터 선택 고양1                                | 💙 উগ্রন এইন বর্ত্বন বর্ত্বন বর্ত্তন বর্ত্তন বর্তন বর্ত্তন বর্ত্তন বর্ত্তন বর্ত্তন বর্ত্তন বর্ত্তন বর্ত্তন বর্ত্তন বর্ত্তন বর্ত্তন বর্ত্তন বর্ত্তন বর্ত্তন বর্ত্তন বর্ত্তন বর্ত্তন বর্তন বর্তন বর্তনে বর্তনে বর্তনে বর্তনে বর্যে বর্যে বর্তনে বর | 0.10         |
|                                                                    |                                            |                                                                                                    |              |

## 이용방법

물류센터 도착 예정일 선택
 (택배로 발송하는 경우 작업일을 고려하여
 송장번호 업로드+7일로 여유롭게 선택 권장합니다.)
 물류센터 선택
 상품바코드 인쇄 > PDF 파일 저장
 임시저장

# 3. 개미창고 발주(주문) 절차

- 3-1. 발주서 작성
- 3-2. 주문 확인 및 운송장 조회
- 3-3. 쿠팡 파일등록

3-1 발주서 작성

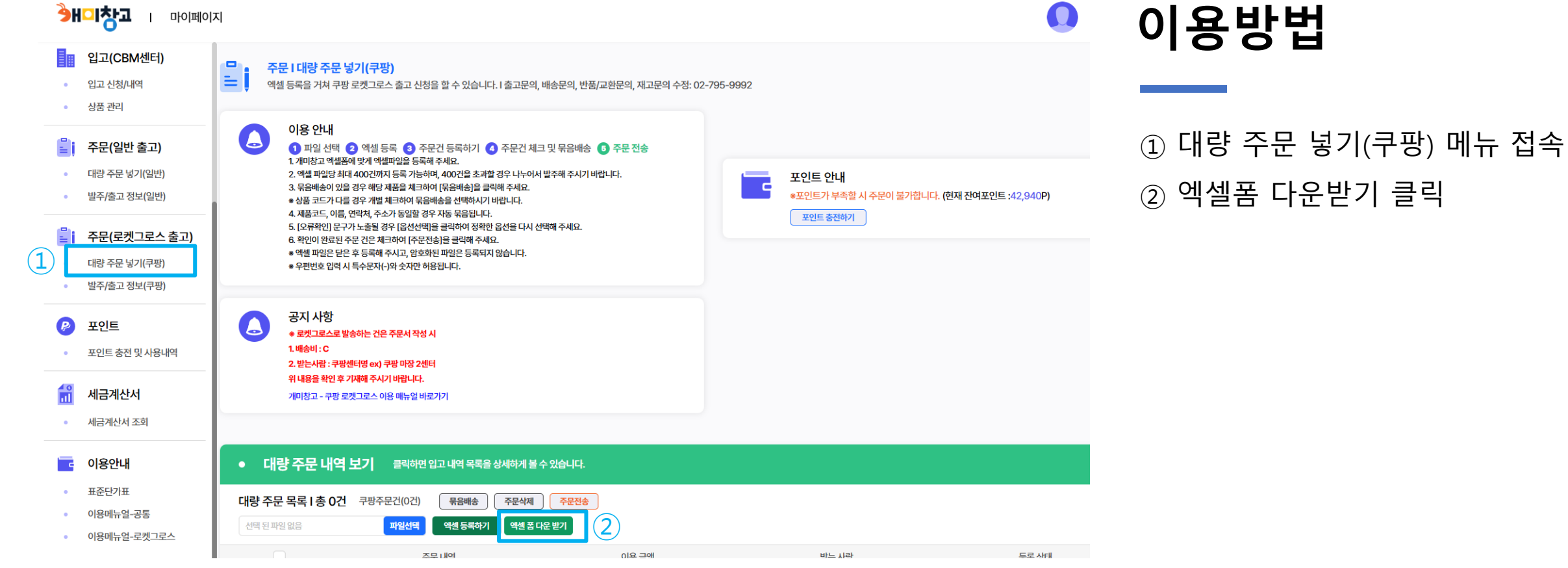

개미창고 쿠팡 로켓그로스 이용 매뉴얼

К

개미창고 제품코드 주문코드 배송비 연락처2 상품옵션 주문수량 받는사람 연락처1 우편번호 주소 남김말 CH1082859 서울시 용산구 새창로 217 토투밸리 806호 신주 T4858481 홍길동 010-1234-1234 02-1234-1543 650-131 빠른배송부탁드립니다. 배송비(필수) 개미창고 제품품코드 사이트별 제공되는 주 주문된 상품의 옵션 선불 : A 를 입력해주세요.(필 문코드를 넣어주시기 을 입력해주세요.(필 (필수) (필수) (필수) (필수) (필수) (필수) (필수) 쿠팡출고 : C 수) 바랍니다.(선택사항) (수) 용차출고 : G 직접출고 : H

G

н

F

(3)

| 세쑴명 | 입고 | 출고 | 재고 | 利苦      |
|-----|----|----|----|---------|
| 블랙  | 1  | 0  | 1  |         |
| 블랙  | 8  | 3  | 5  | CD CO   |
| 화이트 | 11 | 4  | 7  |         |
|     |    |    |    | শ্বন বন |
|     |    |    |    | *       |
|     |    |    |    |         |
|     |    |    |    |         |

→ 입고세부내역에서 확인 가능합니다

이용방법

① 제품코드 확인

② 옵션명 확인

\* 등록 옵션명과 동일하게 작성

③ 엑셀폼에 맞게 주문서 작성 후 저장

\* 배송비는 쿠팡출고 "C" 입력 필수

\* 2, 3행(예시 및 설명)은 삭제 후 등록

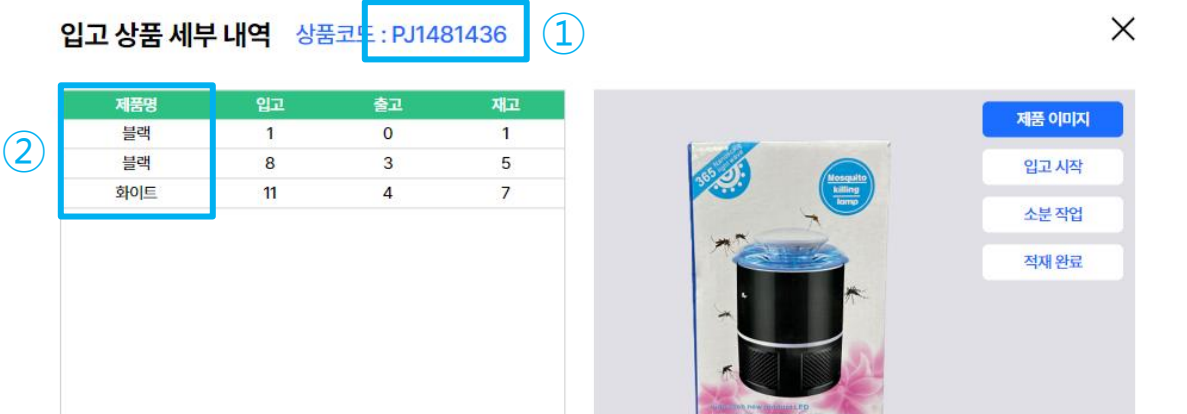

D

Е

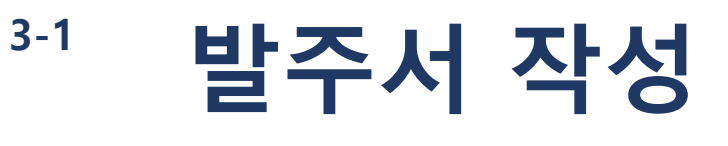

→ 필수 항목입니다

С

В

6

3-1 발주서 작성

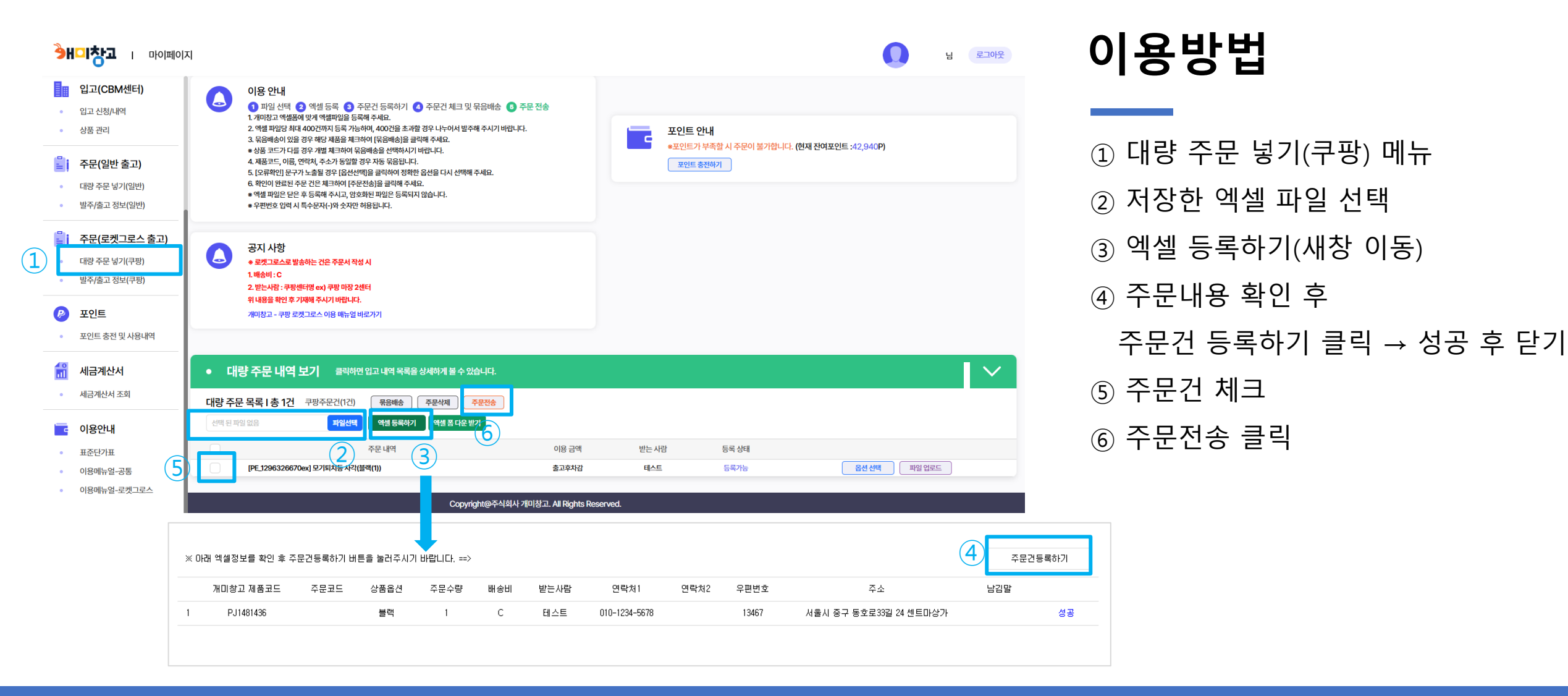

# <sup>3-2</sup> 주문 확인 및 운송장 조회

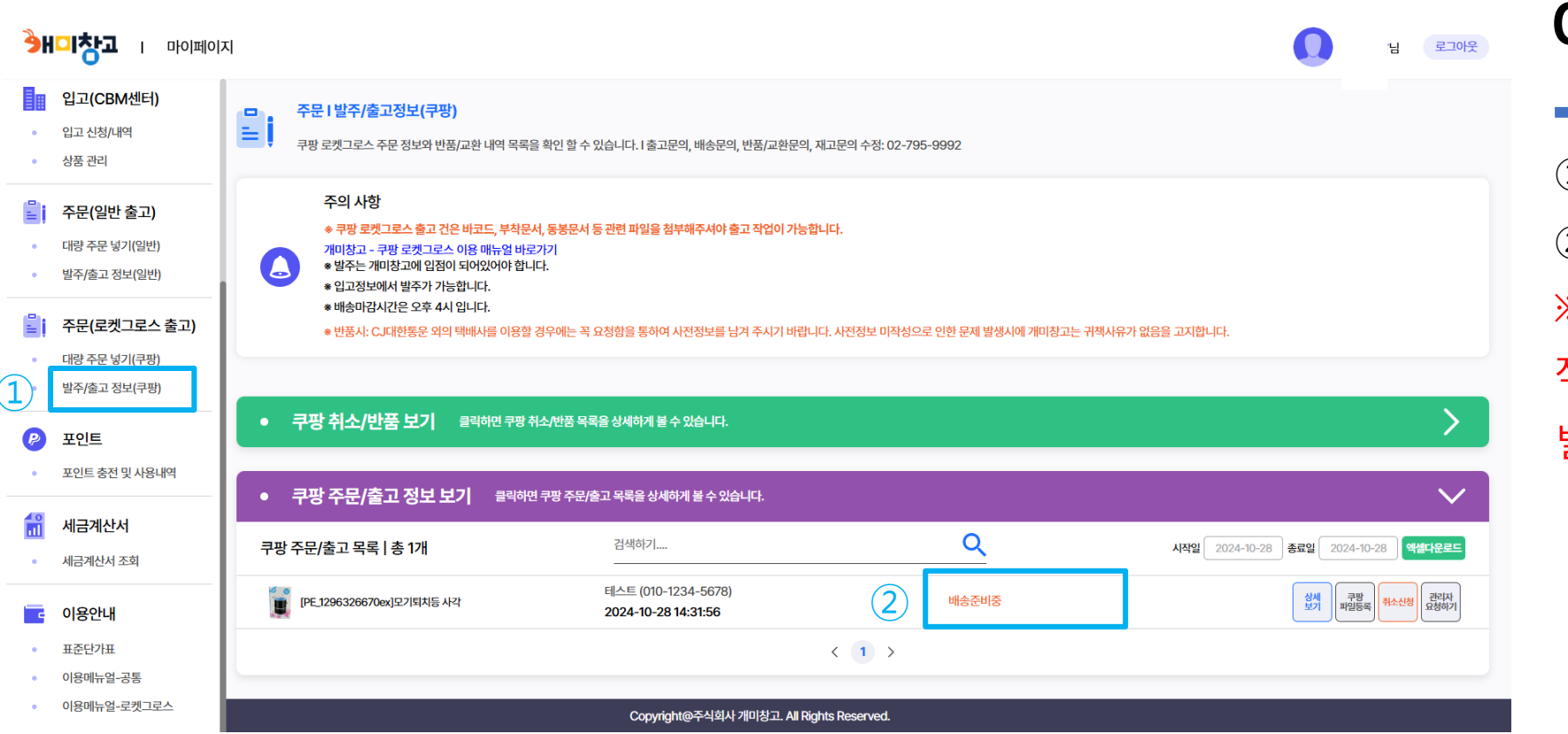

**이용방법** ① 발주/출고 정보(쿠팡) 메뉴 접속 ② 주문상태 및 송장번호 확인 ※ 상품 및 수량에 따라 여러 박스로

작업될 수 있으며, 추가 송장 발생 시 별도의 알림이 발송됩니다.

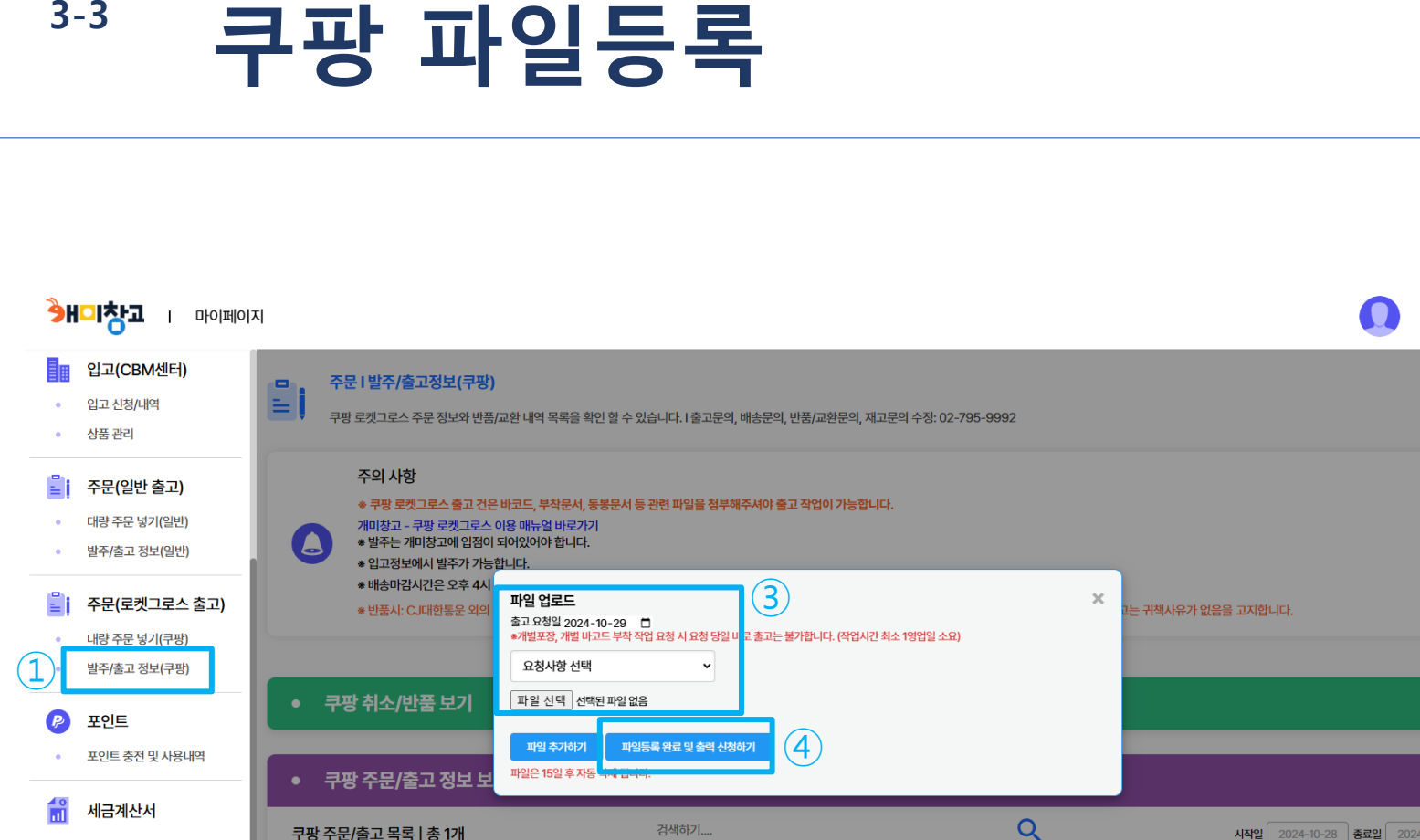

검색하기...

테스트 (010-1234-5678)

Copyright@주식회사 개미창고. All Rights Reserved.

2024-10-28 14:31:56

배송준비중

< 1 >

쿠팡 주문/출고 목록 | 총 1개

[PE\_1296326670ex]모기퇴치등 사각

### 이용방법 ① 발주/출고 정보(쿠팡) 메뉴 접속 쿠팡 파일등록 클릭 (2) ③ 출고요청일 및 파일선택 후 추가 ※ 바코드, 부착/동봉문서 첨부 필수 ※ PDF 파일로 업로드 ※ 부착/동봉문서는 쿠팡 윙에 송장번호 입력 후 다운로드 가능함 ④ 파일등록 완료 및 출력 신청하기

님 로그아웃

시작일 2024-10-28 종료일 2024-10-28 엑셀다운로드

. 쿠팡 파일등록

·소신청 관리자 요청하기

세금계산서 조회

이용메뉴얼-공통 이용메뉴얼-로켓그로스

이용안내 표준단가표

### 4-1. 개미창고 표준 단가표

4-2. 포인트 충전 및 확인

### 4-3. 세금계산서 조회

#### • 혼적이나 소포장 상태 등 작업의 난이도에 따라 작업비가 추가될 수 있음

#### • 검수비(실 수령 재고 전산 일치 작업)는 박스당 비용을 청구하여 수량 관계없이 고정 단가 서비스를 제공합니다.

| 구분  | 단위                    | 단가                | 내용                                             |
|-----|-----------------------|-------------------|------------------------------------------------|
|     | (세 변의 합 140cm 미만) Box | 1,000             | • 태배 있고 시 저요                                   |
|     | (세 변의 합 140cm 이상) Box | 2,000             |                                                |
|     | 다마스                   | 10,000 / 10,000   |                                                |
|     | 1t                    | 25,000 / 15,000   |                                                |
| 하역비 | 2.5t, 3.5t            | 50,000 / 20,000   |                                                |
|     | 4.5t, 5t              | 70,000 / 30,000   | • (차량에 따른) 인력하차 / 기계하차 기준<br>• 출고 상차비 동일 적용    |
|     | 11t                   | 100,000 / 50,000  |                                                |
|     | 20ft                  | 150,000 / 50,000  |                                                |
|     | 40ft                  | 350,000 / 120,000 |                                                |
| 거스미 | Вох                   | 1,000             | • 카톤박스 입고 시 적용                                 |
| 검구비 | 벌크                    | 2,000             | • 카톤박스 외 마대/봉투/개별포장 등 기타 육안 식별이 어려운 벌크 입고 시 적용 |

• 3개월 이상 물동량 변동 없을 시 추가 보관료 발생할 수 있음

• 월 90건 미만 출고 시 1CBM 보관료는 일 800원(월 24,000원)으로 인상됨 / 단, 입고 첫 달은 물동량에 관계없이 1CBM 기준 일 400원(월 12,000원) 적용

• 보관료는 판매로 인한 출고량을 제외한 남아있는 잔량(체적)만 일일 차감함 (1SKU 당 최소단위 1CBM 적용)

• 개미창고는 소량 다품종 관리에 최적화된 보관방식을 제공하며, 타사 대비 3배 싼 보관료로 고객사의 부담을 확 줄여 드립니다.

| 구분     | 단위       | 단가     | 내용                                    |
|--------|----------|--------|---------------------------------------|
| 비과근    | 1CBM (日) | 400    | • 1CBM = W100 x D100 x H100 (cm)      |
| 또 한 표  | 1CBM (月) | 12,000 | • 경량랙, 팔레트 랙, 팔레트, 단프라 박스 등 일체 사용료 포함 |
| 다품종관리비 | 월        | 1,500  | • 1SKU 당 보관 및 출고에 따른 관리비              |

### 4-1 개미창고 표준 단가표

Α

Β

입고비

보관료

#### • 택배 출고 월 2,000건 이상인 업체는 단가 인하(협의) 가능하며, 상담 후 별도 견적서를 전달해 드립니다.

#### • 개미창고는 고객사가 가장 궁금해하실 해당 제품의 실시간 입고/출고 현황을 자동으로 연동하여 홈페이지 및 마이페이지에서 보여드립니다.

| 구분               | 단위          | 단가     | 내용                                        |  |
|------------------|-------------|--------|-------------------------------------------|--|
|                  | 극소          | 2,000  | 세 변의 합 80cm 이하                            |  |
|                  | 소           | 2,500  | 세 변의 합 100cm 이하                           |  |
|                  | ਨ           | 3,000  | 세 변의 합 120cm 이하                           |  |
| 기본택배비            | 대1          | 4,800  | 세 변의 합 140cm 이하                           |  |
|                  | 대2          | 5,100  | 세 변의 합 160cm 이하                           |  |
|                  | 이형          | 13,000 | 세 변의 합 160cm 초과 또는 한 변이 120cm 초과          |  |
|                  | 기타          | 별도협의   | 프로모션 및 대량 발주 등                            |  |
|                  | 극소          | 1,000  |                                           |  |
| ᄎᄀ자어비            | 소           | 1,100  | - 게미차그 무르 지스템은 이용한 조묘 사표 추고 이려야 고전에 대한 비용 |  |
| 돌꼬역집미            | 중           | 1,200  | 게미성고 물류 시스템을 이용한 구군 성품 물고 달한의 파성에 대한 미용   |  |
|                  | 대           | 1,300  |                                           |  |
|                  | 개미창고 박스(1호) | 300    | 24x14x12(cm) / 극소                         |  |
|                  | 개미창고 박스(2호) | 400    | 27.5x18x12(cm) / 극소                       |  |
| ЕНЩИНЬА          | 개미창고 박스(3호) | 500    | 35x20x15(cm) / 극소                         |  |
| 백매탁스             | 개미창고 박스(4호) | 600    | 40x30x20(cm) / 소                          |  |
|                  | 개미창고 박스(5호) | 800    | 47x34x29(cm) / 중                          |  |
|                  | 개미창고 박스(6호) | 1,200  | 67x44x39(cm) / 대                          |  |
| 에어캡, 테이프, 기타 부자재 | Вох         | 100    | 사이즈별 에어캡 완충 작업                            |  |

<sup>4-1</sup> 개미창고 표준 단가표

С

B2C 배송비

# <sup>4-1</sup> 개미창고 표준 단가표

|      |             | 구분           | 단위                    | 단가        | 내용                                                     |
|------|-------------|--------------|-----------------------|-----------|--------------------------------------------------------|
|      |             |              | (세 변의 합 140cm 미만) Box | 1,000     |                                                        |
| 3    | 박스 술고비      |              | (세 변의 합 140cm 이상) Box | 2,000     | □ • 막스 난위 술고 시 석용 (상사비 별도)                             |
| 비(1) | Π           | 말레트 출고비      | PLT                   | 15,000    | • 입고 상태 그대로 출고 시에 해당하며 별도 작업 시 박스 당 출고비 적용 (상차비 별도)    |
|      |             | 서류 작업비       | Box / PLT             | 2,000     | • 서류 출력 후 첨부 및 부착에 따른 비용 (택배 출고 시 박스 크기에 따른 배송비 별도)    |
|      |             | 바코드 출력/부착    | EA                    | 200       | • 개별 바코드 출력 후 부착에 따른 비용                                |
|      |             | 개별 포장        | 파우치 / Box             | 100~1,200 | • 파우치/박스 개별 포장 작업 요청 시 실비 청구                           |
|      | 쿠팡<br>로켓그로스 | 출고 작업비       | 5                     | 1,000     | • (밀크런 박스 출고 시) 기본 박스 출고 비용                            |
|      |             |              | ВОХ                   | 2,000     | • (밀크런 박스 출고 시) 이형 박스_세변의 합 160cm 이상 또는 15kg 이상_ 출고 비용 |
|      |             | 밀크런 팔레트      | PLT                   | 10,000    | • (밀크런 팔레트 출고 시) 적치, 랩핑, 팔레트 이동료 포함 (상차비 별도)           |
|      |             | ᅲᆍᇉᅕᅖ        | EA                    | 100       | • 입고 검수 시 내품 포장 불량일 경우 적용                              |
|      |             | 포장모주미        | Вох                   | 500       | • 입고 검수 시 아웃박스 포장 불량일 경우 적용                            |
|      |             | 홍보물 첨부       | 장                     | 100       | • 제품 설명서, 브로슈어 등 홍보물 추가 첨부 요청 시 적용                     |
|      |             | 옵션 추가(1+N)   | EA                    | 200       | • 원하는 출고 형태의 세트 구성 시 적용 (기본 200원, 추가 시 100원)           |
|      |             | 소그 이거 버드 게지어 | Вох                   | 5,000     |                                                        |
|      |             | 물고 일성 먼동 새삭업 | PLT                   | 10,000    | │ ● Ⅰ사 울고 작업 꽁됴 우 새작업 요구 시 패널티 비용                      |

### 4-1 개미창고 표준 단가표

|               |    | 구분         | 단위        | 단가          | 내용                                           |
|---------------|----|------------|-----------|-------------|----------------------------------------------|
| D             |    | 출고 작업비     | Box       | 2,000       | • 기본 출고 작업비                                  |
| R2R           |    | 서류 작업비     | Box / PLT | 2,000       | • 서류 출력 후 첨부 및 부착에 따른 비용                     |
| 525<br>추고비(2) |    | 쉬핑마크 부착    | Box       | 1,000       | • 쉬핑마크 출력, 매칭 후 부착에 따른 비용                    |
| 물고미(2)        |    | 개별 포장      | Box       | 1,000~2,400 | • 박스 개별 포장 작업 후 출고 요청 시 적용                   |
|               | 수출 | 박스 내 혼합 출고 | Box       | 2,000       | • 한 박스에 2SKU 이상 출고 시 적용                      |
|               |    | 페너티 자어스저   | Box       | 5,000       | • 11 추고 자여 조금 ㅎ 피자여 ㅇ그 ㅣ 페너티 비용              |
|               |    | 페컬터 직접구성   | PLT       | 10,000      | • 기자 물고 직접 공묘 우 제직접 표구 시 패널디 미용              |
|               |    | 팔레트 작업비용   | PLT       | 20,000      | • 수출 컨디션에 맞게 적치, 랩핑, 수출용 팔레트 이동료 포함 (상차비 별도) |
|               |    | 낱개수량 확인공임  | EA        | 100         | • 낱개 수량 확인 요청 시 적용                           |

|           | 구분          | 단위  | 단가    | 내용                                                                                        |
|-----------|-------------|-----|-------|-------------------------------------------------------------------------------------------|
| E         | 합포장         | EA  | 무료    | <ul> <li>동종·이종 3SKU까지 무료 / 추가 1SKU당 100원</li> <li>수량 9EA까지 무료 / 추가 10EA 당 100원</li> </ul> |
| 부가<br>서비스 | 바코드 출력/부착   | EA  | 200   | <ul> <li>낱개출고 또는 묶음출고 단위 바코드 생성 및 출력</li> <li>인증마크, 파손주의 등 스티커 부착 시 개당 요금 발생</li> </ul>   |
|           | 에어캡 추가      | EA  | 100   | • 기본 외 추가 요청 시                                                                            |
|           | 전수검사        | EA  | 100   | • 전산으로 실시간 재고현황 기본 제공 / 고객사 실제 재고조사(전수검사) 요청 시 발생                                         |
|           | 출고취소        | Box | 1,000 | • 검수 패킹 이전 단계까지 취소 가능, 송장 출력 이후에는 취소 불가(반품처리)                                             |
|           | 반품검수 및 재고귀속 | Box | 1,000 | • 반품 상품 회수, 포장 해체, 제품 상태 육안검사 후 재고 귀속 / 고객사 발송 시 출고비 발생                                   |
|           | 임가공 작업      | 건   | 별도협의  | • 현장 관리자 조율 필요                                                                            |
|           | <br>당일 긴급출고 | 건   | 별도협의  | • 현장 관리자 조율 필요 / 상황에 따라 진행이 어려울 수 있음                                                      |
|           | 재난배상 책임보험   | 월   | 무료    | • 재난, 화재에 대한 배상 보험                                                                        |
|           |             |     |       |                                                                                           |

# <sup>4-2</sup> 포인트 충전 및 확인

(1)

| <b>Э</b> Н  | 페어미 I <b>도상  □</b>                                                                                                    | 10 7                                                  |                                      |          |        |        | 임 로그아웃              |  |  |
|-------------|----------------------------------------------------------------------------------------------------|-------------------------------------------------------|--------------------------------------|----------|--------|--------|---------------------|--|--|
| ×           | 요청함                                                                                                    | 포인트 I 포인트 충전 및 사용내역           포인트 충전과 포인트 사용 내역을 확인 함 | 수 있습니다. I 포인트 관련 문의: 02-795-9992 (내선 | 3번)      |        |        |                     |  |  |
| •<br>•<br>• | <ul> <li>Ⅰ 내정보</li> <li>1본 정보 변경</li> <li>6인 정보 관리</li> <li>공지 시항</li> </ul> <i>I</i> 미 창고 포인트 충전   현재 포인트: 2,585,004원           10만원 이상부터 충전 가능하며, 개미창고로 송금 후 포인트 구매하가를 눌러주시면 입금 내역 확인 후 전산에 반영됩니다. <ul> <li>아이디</li> <li>알려져영 (업체영 기입))</li> <li>포인트금액</li> <li>관리는 원이 전, 가비창고</li> <li>막파ocity</li> </ul> |                                                       |                                      |          |        |        |                     |  |  |
| •           | 상품 등록                                                                                                    | • 포인트 충전 신청 내역 보기                                     | 클릭하면 최근 충전 신청 내역을 상세하게 볼 수 있습        | 니다.      |        |        | $\checkmark$        |  |  |
|             | 입고                                                                                                    | 포인트 결제 목록                                             |                                      |          |        |        |                     |  |  |
| •           | 입고 신청/내역                                                                                                    | - 내용                                                  | 입금자명                                 | 신청 포인트   | 신청상태   |        | 날짜                  |  |  |
| •           | 상품 관리                                                                                                    | - 포인트 충전 신청                                           | (주)엑스포시티                             | 100,000원 | 신청중    |        | 2023-07-24 17:33:38 |  |  |
| <b>.</b>    | <b>주문</b><br>대량 주문 넣기                                                                                                    | • 포인트 충전 및 사용 내역 보기 클릭하면 포인트 사용 목록을 상세하게 볼 수 있습니다.    |                                      |          |        |        |                     |  |  |
| •           | 발주/출고 정보                                                                                                    | 포인트 충전 목록                                             |                                      |          | 검색하기   |        | Q                   |  |  |
| P           | 포인트                                                                                                    | 번호                                                    | 내용                                   | 받는 사람    | 충전 포인트 | 잔여 포인트 | 날짜                  |  |  |
|             | <br>포인트 충전 및 사용내역                                                                                                    | 374 2023-12-26 23:59:59일자 2가지 품종 관                    | 리비 차감                                |          | -110원  | 원      | 2023-12-26 23:59:59 |  |  |
|             |                                                                                                    | 373 <b>2023-12-26</b> 일자 보관료 차감(0.03283C              | BM)                                  |          | -880원  | i원     | 2023-12-26 23:59:59 |  |  |

이용방법

포인트 충전 및 사용내역 메뉴 접속
 입금자명, 금액 입력 후 구매하기 클릭
 ※ 입금자명 : 업체명 or 대표자명
 ※ 금액 : 최소 10만 원 이상
 포인트 충전 신청 완료
 포인트 충전 신청 내용대로 입금
 ※ 은행 : 국민은행
 ※ 계좌번호 : 084037-04-008534
 ※ 예금주 : ㈜개미창고

# <sup>4-2</sup> 포인트 충전 및 확인

| ۳۱۵۰۱ <b>۲۵۵ ا</b>                                                          | प्रि म<br>भ ट्रिज्ल्स्ट्र                                                                                                    |                            |  |  |  |  |  |  |  |
|-----------------------------------------------------------------------------|----------------------------------------------------------------------------------------------------|----------------------------|--|--|--|--|--|--|--|
| 요청함                                                                         | 요청함         포인트   포인트 충전 및 사용내역           포인트 총전과 포인트 사용 내역을 확인 할 수 있습니다.   포인트 관련 문의: 02-795-9992 (내선 3번)                                                                                                    |                            |  |  |  |  |  |  |  |
| 내정보         ·       기본 정보 변경         ·       승인 정보 관리         ·       공지 사항 | 개미 창고 포인트 충전   현재 포인트 : 2,585,004원         10만원 이상부터 총친 가능하며, 개미창고로 송금 후 '포인트 구매하기'를 눌러주시면 입금 내역 확인 후 전산에 반영됩니다.         이이디       입금자명 (업체명 기입)         포인트금액       결제방법         expocity       원       국민은행 : 084037-04-008534 |                            |  |  |  |  |  |  |  |
| • 상품등록                                                                      | • 포인트 충전 신청 내역 보기 클릭하면 최근 충전 신청 내역을 상세하게 볼 수 있습니다.                                                                                                    |                            |  |  |  |  |  |  |  |
| <ul> <li>■ 입고 신청/내역</li> <li>● 상품 관리</li> </ul>                             | 포인트 결제 목록       -     내용     입금자명     신청 포인트     1     신청상태       -     포인트 충전 신청     (주)엑스포시티     100,000원     중전만료                                                                                                    | 닐쨔<br>2023-07-24 17:33:38  |  |  |  |  |  |  |  |
| 주문         2           • 대량주문넣기                                             | • 포인트 충전 및 사용 내역 보기 클릭하면 포인트 사용 목록을 상세하게 볼 수 있습니다.                                                                                                    | ~                          |  |  |  |  |  |  |  |
| · 말수/출고 정보                                                                  | 포인트 충전 목록         검색하기           번호         내용         받는 사람         충전 포인트         진여                                                                                                    |                            |  |  |  |  |  |  |  |
| • 포인트 충전 및 사용내역                                                             | 374     2023-12-26 23:59:59일자 2가지 품종 관리비 차감     -110원       373     2023-12-26 일자 보관료 차감(0.03283CBM)     -880원                                                                                                    | 1원 2023-12-26 23:59:59<br> |  |  |  |  |  |  |  |

### 이용방법

① 포인트 충전 신청 및 입금 확인되면
 관리자 승인 후 충전 완료됩니다.
 ※ 영업일 기준 30분 이내 승인

② 보관료, 품종관리비, 입/출고비 등
 세부 사용 내역을 확인합니다.
 ※ 포인트 미충전 시 입/출고 불가

| 渗비미참고                                                  |          |                                                                                                    |               |                              |            |              | La ra                                                                                   | ▫ 이용방법             |                         |     |                     |   |  |  |
|--------------------------------------------------------|----------|----------------------------------------------------------------------------------------------------|---------------|------------------------------|------------|--------------|-----------------------------------------------------------------------------------------|--------------------|-------------------------|-----|---------------------|---|--|--|
| <ul> <li>기본정보변</li> <li>승인정보관</li> <li>공지사항</li> </ul> | 년경<br>1년 | ▲ 이 세금 I 세금 계산서<br>당월 이용료에 대한 금액은 익월 10일까지 전자세금계산서로 발행되며, 홈택스에서 확인 가능합니다. 아래 세부 내역을 확인하시기 바랍니다.                              |               |                              |            |              |                                                                                         |                    |                         |     |                     |   |  |  |
| ·         상품정보           ·         상품 등록               |          | 주의 사항         당월분 세금계산서 금액에 이상이 있는 경우 반드시 익월 10일 전까지 개미창고로 연락해 주시기 바랍니다         • 세금 계산서 내역 보기 클릭하면 세금계산서 내역을 상세하게 볼 수 있습니다. |               |                              |            |              | <ol> <li>1 세금계산서 조회 메뉴 접속</li> <li>2 총 과세 금액 확인</li> <li>3 주문 내역 보기 클릭 (팝업창)</li> </ol> |                    |                         |     |                     |   |  |  |
| 입고                                                     |          |                                                                                                    |               |                              |            |              |                                                                                         |                    |                         |     |                     |   |  |  |
| • 입고 신청/니                                              | 배역       | 세금 계산서 목록 I 총 0건                                                                                                    | (2)           |                              |            |              | (3)                                                                                     |                    |                         |     |                     |   |  |  |
| <ul> <li>상품 관리</li> </ul>                              |          | 작성일자                                                                                                    | 과세 금액         | 비과세 금액                       |            |              | 주문 내역                                                                                   | ④ 세부 내역/금액 확인      |                         |     |                     |   |  |  |
|                                                        |          | 20231130                                                                                                    | 16,500원       |                              | 0원         |              | 주문 내역 보기                                                                                |                    |                         |     |                     |   |  |  |
| 들! 수준                                                  |          | 20231031                                                                                                    | 23,496원       |                              | 0원         |              | 주문 내역 보기                                                                                |                    |                         |     |                     |   |  |  |
| <ul> <li>대량 주문 넣</li> </ul>                            | 경기<br>   | 20230930                                                                                                    | 17,485원       |                              | 0원<br>0원   |              | 주문내역보기                                                                                  | ※ 당원               | ※ 당월 이용료에 대한 금액은 익월 10일 |     |                     |   |  |  |
| • 발주/출고 정                                              | 경보       | 20230831                                                                                                    | 22,816원       |                              |            |              | 주문내역보기                                                                                  |                    |                         |     |                     |   |  |  |
| 👂 포인트                                                  |          | 20230731 15,912월                                                                                                    |               |                              | 0원 주문내역보기  |              |                                                                                         | 까지 전자세금계산서로 발행됩니다. |                         |     |                     |   |  |  |
| <ul> <li>포인트 충전</li> </ul>                             | 및사용내역    |                                                                                                    |               |                              |            | 11-11-1      | •                                                                                       |                    |                         |     |                     | × |  |  |
|                                                        |          |                                                                                                    | Copyright@주식3 | 认 개미창고, All Rights Reserved. | 세금계산서니     | 배역 보기        |                                                                                         |                    |                         |     |                     | ^ |  |  |
| 세금계산                                                   | 서<br>    |                                                                                                    | copyrighter 1 |                              | 수문 내역과 압계들 | 확인 할 수 있습니다. |                                                                                         |                    |                         |     |                     |   |  |  |
| • 세금계산서                                                | 조회       |                                                                                                    |               |                              | 주문 코드      | 주문자          | 내역                                                                                      |                    | 과세                      | 비과세 | 주문일자                |   |  |  |
|                                                        |          |                                                                                                    |               |                              | 기타         | 기타           | 2023-11-01 23:59:59 보관료 차감                                                              | (0.027CBM)         | 440원                    | 0원  | 2023-11-01 23:59:59 |   |  |  |
|                                                        |          |                                                                                                    |               |                              | 기타         | 기타           | 2023-11-01 23:59:59일자 2가지 품                                                             | 종 관리비 차감           | 110원                    | 0원  | 2023-11-01 23:59:59 |   |  |  |
|                                                        |          |                                                                                                    |               |                              | 기타         | 기타           | 2023-11-02 23:59:59 보관료 차김                                                              | (0.027CBM)         | 440원                    | 0원  | 2023-11-02 23:59:59 |   |  |  |
|                                                        |          |                                                                                                    |               |                              | 기타         | 기타           | 2023-11-02 23:59:59일자 2가지 꾿                                                             | 종 관리비 차감           | 110원                    | 0원  | 2023-11-02 23:59:59 |   |  |  |

#### 개미창고 쿠팡 로켓그로스 이용 매뉴얼

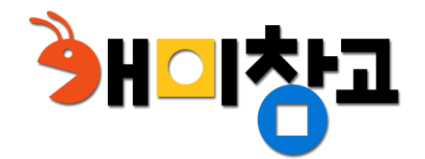

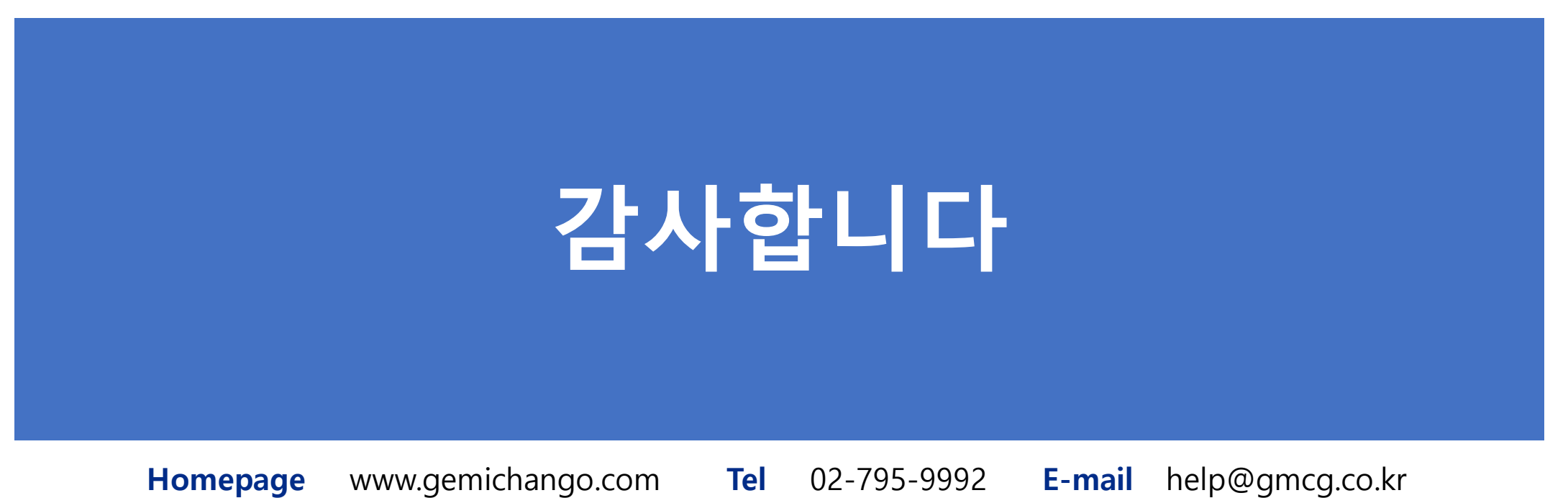